# 論文の検索方法

1.検索するデータベースの選定

論文のデータベースには、分野別や国内外で様々な種類があるため、検索したい論文に合わせてデー タベースを選ぶ。

【国内論文が検索できる主なデータベース一覧】

| データベース名        | 分野 | 提供元           | 概要                                                                                   | 学外<br>アクセス |
|----------------|----|---------------|--------------------------------------------------------------------------------------|------------|
| CiNii Research | 全般 | 国立情報学<br>研究所  | 日本国内の学術情報が検索できるデータベース。論<br>文、図書・雑誌や博士論文のほか、研究データやプ<br>ロジェクト情報などを含め、横断検索することがで<br>きる。 | 0          |
| Google Scholar | 全般 | Google        | 世界中の学術専門誌、論文、書籍、抄録など学術資<br>料を検索できる。                                                  | 0          |
| 医中誌 web        | 医学 | 医学中央<br>雑誌刊行会 | 国内医学文献の抄録・索引データベース。1959 年<br>以降に発行された 7,000 誌以上の文献情報を検索で<br>きる。                      | ×          |
| 最新看護索引 web     | 医学 | 医学中央<br>雑誌刊行会 | 国内刊行の看護に関する文献情報のデータベース。<br>電子版の『日本看護学会論文集』(第 42 回以降)<br>の全文が閲覧可。                     | ×          |

※その他のデータベースや各データベースの利用方法については、学内用ページの「<u>データベースー</u> <u>覧</u>」で参照可能。 2. データベースで論文を検索する

ここでは、自宅でも利用可能な「<u>CiNii Research</u>」で検索してみる。 検索の基本は、検索窓にキーワードを入力すること。複数キーワードがある場合は、スペースで区切っ て、単語で入力すること。

また、絞り込み検索を利用することで、検索の精度を上げることができる。

### (例)「人材育成」「キャリア」に関する論文を検索したい

| 【     【     人材育成 キャリア   Cit             | Nii Researc 🗙 🕂              |                                                      |                                                                                            |                                           |                                      |                            | -     | o >     |
|-----------------------------------------|------------------------------|------------------------------------------------------|--------------------------------------------------------------------------------------------|-------------------------------------------|--------------------------------------|----------------------------|-------|---------|
| ← C ŵ ♪ h                               | ttps://cir.nii.ac.jp/article | es?q=人材育成%E3%80%80キャリア&c                             | ount=20&sortorder=0                                                                        |                                           | A 10 1                               | <u>}</u>                   | ⊻₀    | •       |
|                                         | 大学図書館の本をさ                    | がす 日本の博士論文をさがす                                       |                                                                                            |                                           | 福井原                                  | l立大学 [                     | コグイン  | English |
| キーワードを入力                                | 人材育成 キャ                      | <b>・</b> リア                                          |                                                                                            | 検索                                        |                                      |                            |       |         |
|                                         | <b></b>                      | 田安デース 論文 本                                           | 「插+論文 □プロミナクト                                                                              |                                           |                                      |                            |       |         |
|                                         | 1,099                        | 1 837 84                                             | 論文に絞り込んでかり                                                                                 | ら検索をクリック                                  | 窯                                    |                            |       |         |
|                                         |                              |                                                      |                                                                                            |                                           | iNii ArticlesறC                      | iNii Researc               | hへの統合 | パロンパ    |
| データ種別                                   |                              | 検索結果: 837 件                                          | 1 2 3 … 42                                                                                 | 2 >                                       |                                      |                            |       |         |
| 🕓 研究データ                                 | 1                            | □ すべて選択: 新しいウィンド                                     | つで開く▼ 実行                                                                                   | 20                                        | 件表示 ▼                                | 出版年:新しい                    | い順▼   |         |
| ▶ 論文                                    | $\otimes$                    | 70-バルエンジニア人                                          | <mark>材育成・キャリア</mark> 形成のための実践英語                                                           | 語:高専3年生からのTOEIC導フ                         | の試みと継続的                              | 实施検                        |       |         |
| 11 本                                    | 84                           | ▲<br>「 Ⅲ<br>描田 宝世 由村 雅徳 菊池                           | W 夫 門藤 美浩 丁学                                                                               | 2023                                      |                                      |                            |       |         |
| ■ 博士論× ■ プロジェクト                         | 10                           | There is a growing consens                           | us of using the TOEIC as an English profici<br>an Vet many KOSEN students and gradua       | iency measure in many university          | admission exams                      | and                        |       |         |
| , ,,,,,,,,,,,,,,,,,,,,,,,,,,,,,,,,,,,,, | 101                          | DOI 福井県大で全文                                          |                                                                                            | aco on aggio                              |                                      |                            |       |         |
| 本文・本体へのリン                               | ク                            |                                                      |                                                                                            |                                           |                                      |                            |       |         |
| 本文・本体リンクあり                              | ) 396                        | グエン・ドゥック・ホエ<br>坪田、珠里 Ignis 2 133-150.                | 先生の日本語教育に関わる半生と教育・<br>2022-12-31                                                           | への思い                                      |                                      |                            |       |         |
| 資源種別                                    |                              | …本稿は主に、木工先生の<br>本語教育に関わることにな                         | <br>帚国後の <mark>キャリア</mark> に関して聞き取りの結果な<br>った経緯、教育を通して祖国の <b>人材育成</b> る                    | タキとめたちのである 開き取り                           | ①由不失生け 個                             | 伏にも日                       |       |         |
| 紀要論文                                    | 96                           | 関で働く中での周囲との思<br>語られた。…                               | 想信条の違いの認識、そして教育こそが、                                                                        | 論文名をクリック                                  | すると論                                 | 文詳細を                       | を見ら   | れる      |
| □ 学術雑誌論文                                | 32                           | 機関リポジトリ 福井                                           | 見大で全文を探す                                                                                   |                                           |                                      |                            |       |         |
| 会議発表資料                                  | 9                            |                                                      |                                                                                            |                                           |                                      |                            |       |         |
| 記事                                      | 4                            | □ 🖺 さらに絞り込み                                          | トも可能<br>2), 34-42, 2022-12                                                                 | <mark>、材育成</mark> のあり方を踏まえて               |                                      |                            |       |         |
|                                         | 絞込                           | 福井県大で全文を探す                                           |                                                                                            |                                           |                                      |                            |       |         |
| 期間                                      |                              |                                                      |                                                                                            |                                           |                                      |                            |       |         |
| 2000 ~ 2023                             | 約 約 〇                        | ご 企業承の時代:企業承機<br>池本 正純 専修総合科学研究                      | 記と <del>キャリア</del> 教育<br>E (30) 3-6, 2022-10                                               |                                           |                                      |                            |       |         |
|                                         |                              | 福井県大で全文を探す                                           |                                                                                            |                                           |                                      |                            |       |         |
|                                         |                              |                                                      |                                                                                            |                                           |                                      |                            |       |         |
| 言語種別                                    |                              |                                                      | <mark>ャリア</mark> の転機を乗り越える:小田原市の<br>月報 / 総務省自治行政局公務員課 編 (711)                              | ) <mark>人材育成の取組</mark><br>3p-, 2022-10    |                                      |                            |       |         |
| ja (日本語)                                | 750                          | 福井県大で全文を探す                                           | ,                                                                                          | .,                                        |                                      |                            |       |         |
| en (英語)                                 | 7                            |                                                      |                                                                                            |                                           |                                      |                            |       |         |
|                                         | 紋込                           | ゴ<br>ゴ<br>ゴ<br>ゴ<br>ローバル人材への<br>キャ<br>五十嵐、第、伴野、崇生 社会 | <mark>リア</mark> 発達プロセス—Auto-TEM(複線径<br><sup>構想研究</sup> = Journal of Social Design 4 (1), 1 | :路等至性モデリング)による<br>-11, 2022-09-30         | <b>產計—</b>                           |                            |       |         |
| データソース種別                                |                              | …本研究では筆頭筆者=本<br>討し, 自己認識や心理的変                        | 研究対象者が異文化環境にて外国人と働く説<br>化が、グローバル人材としての <b>キャリア</b> 発注                                      | した。<br>過程で,なにを経験し,学び,意<br>達に与えた影響について言語化し | 思決定し, 行動し<br>, グローバル <mark>人材</mark> | たかを検<br><mark>肩成</mark> に参 |       |         |
| CiNii Articles                          | 735                          | 考となる <b>キャリア</b> 発達プロ                                | セスは何か, どのような視点が必要かを提                                                                       | 示することが目的である。…                             |                                      |                            |       |         |
| NDL                                     | 575                          | 機関リホジトリ                                              | 見てで全文を採り                                                                                   |                                           |                                      |                            |       |         |
| JaLC                                    | 257                          | 🗌 🖹 岡山大学復職支援制度利                                      | 用者と勤務する医師の制度および制度和                                                                         | 川用者への認識に関する縦断調                            | 査:2011年度と                            | 2018年                      |       |         |
| IRDB                                    | 160                          | 度の比較<br>渡邉 真由, 藤井 智香子, 時                             | 言 亜希子. 満尾 妙子. 小川 弘子. 片岡 仁美 E                                                               | 3本プライマリ・ケア連合学会誌                           | 45 (3), 82-89, 202                   | 22-09-20                   |       |         |
| KAKEN                                   | 64                           | … <b>目的:</b>                                         | 学病院で2008年度に <mark>キャリア</mark> 支援制度が導<br>する。 <b>方法:</b>                                     | 入され利用者は150名を超えた。<br>に制度利用者のトラと同僚を対象       | 導入後の制度や制<br>にアンケート調査                 | 順利用者<br>「あ行い               |       |         |
| Crossref                                | 18                           | 比較検討した。…                                             | ,                                                                                          |                                           | ニノンノ 199月                            | 101111                     |       |         |
| NDL-Digital                             | 15                           | DOI 福井県大で全文を                                         | E探す                                                                                        |                                           |                                      |                            |       |         |
|                                         | g (den                       |                                                      | り巻く環境と課題                                                                                   |                                           |                                      |                            |       |         |
| へ  一 部 た け 表示                           | KXIZ (X)                     | 木村 哲也, 石川 鎮清, 中村                                     | 仔一, 近藤 克則, 尾島 俊之, 菅原 琢磨 医療と                                                                | 上社会 32 (2), 235-243, 2022-08-0            | 5                                    |                            |       |         |
|                                         |                              |                                                      |                                                                                            |                                           |                                      |                            |       |         |

論文詳細ページに遷移したら、検索に必要な情報として、論文タイトル、著者名、収録刊行物、ISSN を控えておくと良い。

| EX 7 FEELS ATOBE                                                                                                    | 本をさがす 日本の博士論文をさがす                                                                                         | Alto Martin                                                                                                    | 福井県立大学 ログイン                                                 |
|----------------------------------------------------------------------------------------------------|----------------------------------------------------------------------------------------------------|----------------------------------------------------------------------------------------------------|-------------------------------------------------------------|
| すべて<br>1,099                                                                                                    | 研究データ 論文 本<br>1 <sup>837 84</sup>                                                                         | 博士論文 プロジェクト<br>10 167                                                                                                    | ◇ 詳細検索                                                      |
|                                                                                                    |                                                                                                    |                                                                                                    | 【#18更新】CiNii ArticlesのCiNii Researchへの統治                    |
| 「 グローバルエンジニア人材育                                                                                                    | 成・キャリア形成のための実践英語:高                                                                                        | 専3年生からのTOEIC導入の試みと継続的実施検                                                                                                    | E Tweet 0                                                   |
|                                                                                                    |                                                                                                    |                                                                                                    |                                                             |
| DOI                                                                                                    |                                                                                                    |                                                                                                    |                                                             |
| 1 播田 室世                                                                                                    | 1 中村 雅德                                                                                                   | 〇 菊油 秋夫                                                                                                    | TOEIC                                                       |
| 八戸工業高等専門学校                                                                                                    | 八戸工業高等専門学校                                                                                                | 八戸工業高等専門学校                                                                                                    | 実践突語<br>高専                                                  |
|                                                                                                    |                                                                                                    |                                                                                                    | 英共有                                                         |
| ///"土美两寺専门子校                                                                                                    |                                                                                                    |                                                                                                    | 者有名                                                         |
| 書誌事項                                                                                                    |                                                                                                    |                                                                                                    | CRID :<br>1390013352874636288                               |
| タイトル別名 Global Engineering<br>KOSEN and the Lo                                                                                                    | g Education and Practical English for the Career D<br>ongitudinal Assessment                              | evelopment: Introduction of TOEIC Classes from the 3rd Gra                                                                                                    | Ide in DOI :                                                |
|                                                                                                    |                                                                                                    |                                                                                                    | 10.4307/jsee.71.1_70<br>ISSN :                              |
| この論文をさがす                                                                                                    |                                                                                                    |                                                                                                    | 18810764<br>13412167                                        |
| Link 福井県大で全文を探                                                                                                    | 9                                                                                                    |                                                                                                    | 本义言語→一下 .<br>ja                                             |
|                                                                                                    |                                                                                                    | 雑誌の識別番号                                                                                                    | データソース種別:                                                   |
| 抄録                                                                                                    |                                                                                                    |                                                                                                    | JaLC<br>抄録ライセンスフラグ                                          |
| There is a growing consensus of usi                                                                                                    | ing the TOEIC as an English proficiency measure i                                                         | in many university admission exams and company promotion                                                                                                    | 使用不可<br>Is in                                               |
| Japan. Yet, many KOSEN students :                                                                                                    | and graduates struggle to use English both at scho<br>culum for 4th grade students that will require them | ool and work. To fulfill the needs, starting from 2023, Haching<br>to have a TOEIC score of least 400 points in order to move of<br>the start of the start of the sta | ohe 書き出し<br>on to the                                       |
| KOSEN will introduce the new curric                                                                                                    | ement, TOEIC-related English classes were introdu                                                         | uced in 2019 from the 3rd year. In this study, TOEIC scores o<br>and the students' responses to the English classes were repo                                                                                                    | f the RefWorksに書き出し<br>rted. EndNoteに書き出し                   |
| KOSEN will introduce the new curric<br>5th grade. To prepare for this require<br>same students who took two years i                                                                               | n a row (the 3rd and 4th grades) were compared a                                                          |                                                                                                    | Mendeleyに書き出し<br>Refer/BibIXで表示                             |
| KOSEN will introduce the new curric<br>5th grade. To prepare for this require<br>same students who took two years it                                                                              | n a row (the 3rd and 4th grades) were compared a                                                          |                                                                                                    |                                                             |
| KOSEN will introduce the new curric<br>5th grade. To prepare for this requir<br>same students who took two years i<br>収録来刊行物                                                                      | n a row (the 3rd and 4th grades) were compared a                                                          |                                                                                                    | BibTeXで表示<br>TSVで表示                                         |
| KOSEN will introduce the new curric<br>5th grade. To prepare for this require<br>same students who took two years i<br>収録刊行物<br>① 工学教育                                                            | n a row (the 3rd and 4th grades) were compared a                                                          |                                                                                                    | BibTeXで表示<br>TSVで表示<br>問題の指摘                                |
| KOSEN will introduce the new curric<br>5th grade. To prepare for this require<br>same students who took two years i<br>収録刊行物<br><b>1                                    </b>                      | n a row (the 3rd and 4th grades) were compared a                                                          |                                                                                                    | BUTEXで表示<br>TSVで表示<br>問題の指摘<br>論文情報の终下                      |
| KOSEN will introduce the new curric<br>5th grade. To prepare for this require<br>same students who took two years in<br>収録刊行物<br>① <b>工学教育</b><br>工学教育 71 (1), 1_70-1_73, 2023<br>公益社団法人 日本工学教育協会 | n a row (the 3rd and 4th grades) were compared a                                                          |                                                                                                    | BiteXで表示<br>TSVで表示<br>問題の指摘<br>論文信報の修正<br>スの <sup>bit</sup> |
| KOSEN will introduce the new curric<br>5th grade. To prepare for this require<br>same students who took two years in<br>収録刊行物                                                                     | n a row (the 3rd and 4th grades) were compared a                                                          | + 7 λ# ≥± #± 47                                                                                                    | NGC 2005<br>BUTEXで表示<br>TSVで表示<br>問題の指摘<br>論文情報の修正<br>スのMt  |
| KOSEN will introduce the new curric<br>5th grade. To prepare for this require<br>same students who took two years i<br>収録刊行物<br>IIIIIIIIIIIIIIIIIIIIIIIIIIIIIIIIIIII                              | n a row (the 3rd and 4th grades) were compared a<br>論文を収録                                                 | する雑誌情報                                                                                                    | NOC 450<br>BIDTEXで表示<br>TSVで表示<br>問題の指摘<br>論文情報の修正<br>っの約   |
| KOSEN will introduce the new curric<br>5th grade. To prepare for this require<br>same students who took two years in<br>収録刊行物<br>① <b>工学教育</b><br>工学教育 71 (1), 1_70-1_73, 2023<br>公益社団法人 日本工学教育協会 | n a row (the 3rd and 4th grades) were compared a<br>論文を収録<br>タイトル::                                       | する雑誌情報<br>エ学教育 巻号:7 巻 号                                                                                                    | Bit C & C 表示<br>TSVで表示<br>問題の指摘<br>論文情報の修正<br>っかが           |

# 3.読みたい論文が見つかったらオンラインで無料公開されているか確認する

方法①:「CiNii Research」の場合、下図のように、「DOI」や「機関リポジトリ」など、外部サイト に遷移するリンクがあると、全文を閲覧できることもある。

|                                               |                                                                            | 【4/18要                                                          | 新】CiNii ArticlesのCiNii Researchへの統領 |
|-----------------------------------------------|----------------------------------------------------------------------------|-----------------------------------------------------------------|-------------------------------------|
| グローバルエンジニア人材育                                 | 成・キャリア形成のための実践英語:高                                                         | 専3年生からのTOEIC導入の試みと継続的実施検証                                       | 0                                   |
| DOI                                           |                                                                            |                                                                 | キーワード<br>グローバルエンジニア人材育成<br>TOEIC    |
| 横田 実世                                         | 中村 雅德                                                                      | 菊池 秋夫                                                           | 実践英語                                |
| 八戸工業高等専門学校                                    | 八戸工業高等専門学校                                                                 | 八戸工業高等専門学校                                                      | 高專                                  |
| 門磨義浩<br>八戸工業高等専門学校                            |                                                                            |                                                                 | キャリア形成                              |
| 10                                            |                                                                            |                                                                 | 詳細情報                                |
| 書誌事項                                          |                                                                            |                                                                 | CRID : 1200012352974636299          |
| タイトル別名 Global Engineering<br>KOSEN and the Lo | Education and Practical English for the Career De<br>ngitudinal Assessment | evelopment: Introduction of TOEIC Classes from the 3rd Grade in | DOI :<br>10.4307/jsee.71.1_70       |
|                                               |                                                                            |                                                                 | ISSN :                              |
| この論文をさがす                                      |                                                                            |                                                                 | 18810764                            |
|                                               |                                                                            |                                                                 | 13412167                            |
| Link 福井県大で全文を探す                               | τ.                                                                         |                                                                 | 本文言語コード:<br>ja                      |
|                                               |                                                                            |                                                                 | データソース種別:                           |

方法②:「Google Scholar」にて"論文名"を検索して(Google の完全一致検索)、下図のように、[PDF] が表示されれば、全文を閲覧できる可能性が高い。ただし、当該論文を引用する別の文献もヒットするの で注意。

| $\leftarrow$ | C ର 🖒 https:                                        | // <b>scholar.google.co.jp</b> /scholar?hl=ja&as_sdt=0%2C5&q="グエン・ドゥック・ホエ先生の日本語教育に関わる半生と+教                                                                                                    | 済への思い"&b A 🏠 🗲 🖻 💄 … |
|--------------|-----------------------------------------------------|----------------------------------------------------------------------------------------------------|----------------------|
| =            | Google Scholar                                      | "グエン・ドゥック・ホエ先生の日本語教育に関わる半生と教育への思い" Q                                                                                                    | ログイン                 |
| +            | 記事                                                  | 1 件 (0.05 秒)                                                                                                    | 🌎 プロフィール 🄺 マイライブラリ   |
|              | 期間指定なし<br>2023 年以隆<br>2022 年以隆<br>2019 年以隆<br>期間を指定 | グエン・ドゥック・ホエ先生の日本語教育に関わる半生と教育への思い<br>坪田珠里 - Ignis, 2022 - kufs. repo.nii ac.jp<br>抄録ドンズー日本語学校は、ペトナム・ホーチミン市で最も古い歴史をもち、また最も規模の大きな<br>日本語学校の内の1つである。同校の校長であるグエン・ドゥック・ホエ先生 (1940 年生) は、<br>ペトナムの日本語教育の発展及び対日理解の促進に長年寄与されてきたことから、2020 年 11 月,<br>日本政府より旭日小綬章が授与された、ホエ先生は学校の創設者であり、南ペトナムから国費 | [PDF] nii.ac.jp      |
|              | 関連性で並べ替え<br>日付順に並べ替え                                | 留学生として日本に留学した経験がある。筆者は受算に先立つ2019年7月に木工先生に対する<br>聞き取り調査を行なった。本稿は主に、木工先生の帰国後のキャリアに関して聞き取りの結果を<br>☆ 保存 503月用 ≫                                                                                                    |                      |
|              | すべての言語<br>英語 と 日本語のペー<br>ジを検索                       | Scholar ボタンをインストールすると、閲覧しながら論文を はい いいえ                                                                                                    |                      |
|              | すべての種類<br>総説論文                                      | https://www.example.edu/paper.pdf                                                                                                    |                      |
|              | <ul> <li>□ 特許を含める</li> <li>✓ 引用部分を含める</li> </ul>    | Bibliography Q [PDF] "引用"<br>1. Einstein, A., B. Podolsky, and N. Rosen, 1935, "Can quantum-mechanical description of physical reality be<br>considered complete?" Phys. Rev. 47, 777 780                                                                                             |                      |
|              | ≥ アラートを作成                                           | Considered Complete: , Finys. Itev. 44, FFF700.                                                                                                    |                      |

4.公開がなければ大学の所蔵を確認する

方法①:本学 OPAC の詳細検索から ISSN を入力して検索。 ISSN が不明の場合は、資料種別は「雑誌」を選択し、タイトルには誌名を入力して検索。

| - C A A                                                                                                    | https://lib.fpu.ac.jp/libr                                                                                                    | ary/                                                                                                    |                                                                                                    |                                                                                       |                                                                           | 0                                                                                                    | 4 <sup>1</sup> Q                  | * -                 | £= €<br>*                                                                                                    | 第去して                                                                            |
|----------------------------------------------------------------------------------------------------|----------------------------------------------------------------------------------------------------|----------------------------------------------------------------------------------------------------|----------------------------------------------------------------------------------------------------|---------------------------------------------------------------------------------------|---------------------------------------------------------------------------|----------------------------------------------------------------------------------------------------|-----------------------------------|---------------------|----------------------------------------------------------------------------------------------------|---------------------------------------------------------------------------------|
| 武曹検案(学外用)<br>利用案内(学外者の方へ)                                                                                                    | ui Prefectural Univers                                                                                                    | ty                                                                                                    | _                                                                                                    |                                                                                       |                                                                           |                                                                                                    |                                   |                     |                                                                                                    |                                                                                 |
| 通常検索                                                                                                    |                                                                                                    | <b>入</b> カテゴリ検索                                                                                                    | 詳細検索                                                                                                    | 「詳細検索                                                                                 | 」をクリック                                                                    | র্জিকেলাক তার<br>ব                                                                                                    | 42 Engli                          | ish wild            | 8                                                                                                    | ストさん<br>イライブ                                                                    |
| 詳細後差<br>番片県内国置部等場所検索<br>酒川県地域人国リポシトリ<br>可属諸起リスト<br>所属諸起リスト<br>所成新聞リスト                                                                                                    | )<br>(Sトリ (2022/07/10〜)                                                                                                    |                                                                                                    |                                                                                                    | L                                                                                     | <br> -<br>                                                                | <b>国館カレンダー</b><br>本館<br>日 <u>月</u> 火                                                                                                    | 2023年11<br>水                      | 小浜分<br>月<br>木       | 雷金                                                                                                    | ><br>±                                                                          |
| 学内者の方はこちら<br>・ <u>学内間ページ</u><br>・ 学内間ページ<br>・ 学内者向け後差<br>・ <u>変良向けがENU</u>                                                                                                    |                                                                                                    |                                                                                                    |                                                                                                    |                                                                                       |                                                                           | 1         2         3           8         9         10           15         16         17           22         23         24           29         30         31 | 4<br>11<br>18<br>25<br>0<br>きません) | 5<br>12<br>19<br>26 | 6<br>13<br>20<br>27                                                                                                    | 7<br>14<br>21<br>28                                                             |
| 福井県立大学附属図                                                                                                    | aeaa × 十                                                                                                    |                                                                                                    |                                                                                                    |                                                                                       |                                                                           |                                                                                                    |                                   |                     | -                                                                                                    | ð                                                                               |
|                                                                                                    | https://lib.fpu.acjj                                                                                                    | o/opac/complexsearc                                                                                                    | ch                                                                                                    |                                                                                       |                                                                           | A <sup>s</sup>                                                                                                    | 9 10                              | ¢<br>(              | <b>雇</b> 展示                                                                                                    | L<br>L<br>て料<br>L                                                               |
| → C G                                                                                                    | 合 https://lib.fpu.acji                                                                                                    | /opac/complexsearc<br>さ<br>・<br>・<br>・<br>・<br>・<br>・<br>・<br>・<br>・<br>・<br>・<br>・<br>・                                                                                                    | ch<br>細族素                                                                                                    |                                                                                       |                                                                           | A <sup>N</sup><br>גולס ע-דעיל                                                                                                    | Q ∑ð                              |                     |                                                                                                    | して終                                                                             |
| <ul> <li>→ C 向</li> <li></li></ul>                                                                                                    | https://lib.fpu.acji                                                                                                    | /opac/complexsearc<br>之<br>、<br>カテゴリ検索 詳<br>本子所載                                                                                                    | ch<br>細族素<br>〇 @大学所蔵                                                                                                |                                                                                       |                                                                           | A*<br>3+97-9 0-942                                                                                                    | 인 1월                              | €<br>(<br>~uz  2    | ●<br>■<br>一<br>■<br>一<br>■<br>一<br>■<br>一<br>■<br>一<br>■<br>一<br>■<br>一<br>■<br>二<br>●<br>●<br>・<br>・<br>・<br>・<br>・<br>・<br>・<br>・<br>・<br>・<br>・<br>・<br>・                                                                                                    | して終い                                                                            |
| → C G                                                                                                    | https://lib.fpu.acji       計具立大学       Image: state of the state of the state of                                                                                                 | /opac/complexsearc<br>かっていり検索 詳<br>本学所蔵<br>全て<br>電子ジャーナル                                                                                                    | 2h<br>細俊索<br>〇 急大学所蔵<br>〇 御                                                                                         |                                                                                       | 将往                                                                        | A <sup>N</sup><br>ブックマーン ロクイン<br>神話巻号                                                                                                    | Q (ja                             | €<br>(<br>~₩₹<br>8  |                                                                                                    | して終<br>して終<br>ブラリ                                                               |
| → C G                                                                                                    | <ul> <li>https://lib.fpu.acji</li> <li>計県立大学</li> <li>は Prefectural Universi</li> <li>         使業先サイト の<br/>資料種別<br/>まーフード<br/>ISBN     </li> </ul>                                                                                                    | /opac/complexsearc<br>かっていいます。<br>かっていいます。<br>まず<br>がある。<br>なて<br>電子ジャーナル。                                                                                                    | - h                                                                                                    |                                                                                       | 降薪                                                                        | A <sup>N</sup><br>ブークマーナ ログイン<br>確認者号<br>ダベてを含む                                                                                                    | Q Sa<br>Englen -                  |                     | 田服を消去     マイライ     マイライ     マイライ     マイライ     マイライ     マイライ     マイライ     マイライ     マイライ     マイライ     マイライ     マイライ     マイライ     マイライ     マイライ     マイライ     マイライ     マイライ     マイライ     マイライ     マイライ     マイライ     マイライ     マイライ     マイライ     マイ     マイライ     マイ     マー     マー     マー | 1.<br>1.<br>1.<br>1.<br>1.<br>1.<br>1.<br>1.<br>1.<br>1.<br>1.<br>1.<br>1.<br>1 |
| <ul> <li>→ C 向</li> <li></li></ul>                                                                                                    | 合 https://lib.fpu.acji   日井県立大学   は Prefectural Universi   後来先サイト ◎   資料種別   キーフード   ISBN   ISSN   NCID                                                                                                    | /opac/complexsearc<br>かテエリ検索 詳<br>本学所蔵<br>全て<br>電子ジャーナル<br>4362727                                                                                                    | -h<br>細険索<br>〇 &大学所蔵                                                                                                |                                                                                       | 隆蒜                                                                        | A <sup>N</sup><br>ブックマージ ログイン<br>確認書号<br>ダベてを含む                                                                                                    | Senglien -                        |                     | ●                                                                                                    | して終<br>か、プラリ                                                                    |
| <ul> <li>→ C 向</li> <li></li></ul>                                                                                                    | 合 https://lib.fpu.acj   日井県立大学   日本ののでは、「「「「」」」」」   日本ののでは、「「」」」   日本ののでは、「」」   日本ののでは、「」」   日本ののでは、「」」   日本ののでは、「」」   日本ののでは、「」」   日本ののでは、「」」   日本ののでは、「」」   日本ののでは、「」」   日本ののでは、「」」   日本ののでは、「」」   日本ののでは、「」」   日本ののでは、「」」   日本ののでは、「」」   日本ののでは、「」   日本ののでは、「」   日本ののでは、「」   日本ののでは、「」   日本ののでは、「」   日本ののでは、「」   日本ののでは、「」   日本ののでは、「」   日本ののでは、「」   日本ののでは、「」   日本ののでは、「」   日本ののでは、「」   日本ののでは、「」   日本ののでは、「」   日本ののでは、「」   日本ののでは、「」   日本ののでは、「」   日本ののでは、「」   日本ののでは、「」   日本ののでは、「」   日本ののでは、「」   日本ののでは、「」   日本ののでは、「」   日本ののでは、「」   日本ののでは、   日本ののでは、   日本のの                                                                                                    | /opac/complexsearc<br>な<br>、<br>カテゴリ検索 詳<br>キデ所蔵<br>全て<br>電子ジャーナル<br>4362727<br>1000000000000000000000000000000000000                                                                                                    | eh<br>細険素<br>() 他大学所成<br>(別)                                                                                        |                                                                                       | 1442-                                                                     | A <sup>N</sup><br>フェクマーク ログイン<br>補助書句<br>すべてを含む                                                                                                    | e Englisir -                      | ¢<br>(              |                                                                                                    | して株<br>して株<br>ガラリ                                                               |
| <ul> <li>→ C ふ</li> <li></li></ul>                                                                                                    | <ul> <li>https://lib.fpu.acji</li> <li>計県立大学</li> <li>加引用県立大学</li> <li>加引用県立大学</li> <li>加引用県立大学</li> <li>加引用県立大学</li> <li>加引用県立大学</li> <li>加引用県立大学</li> <li>加引用県立大学</li> <li>加引用県立大学</li> <li>加引用県立大学</li> <li>加引用県立大学</li> <li>加引用県立大学</li> <li>加引用県立大学</li> <li>加引用県立大学</li> <li>ロージード</li> <li>「「「「「」」」</li> <li>「「」」</li> <li>「「」」</li> <li>「」</li> <li>「」</li></ul>                                                                                                    | y/opac/complexsearc<br>な<br>、<br>カテゴリ検索 詳<br>本子所載<br>全て<br>電子ジャーナル<br>4362727                                                                                                    | -h<br>細族常<br>() 急大学所蔵<br>() 同一                                                                                      |                                                                                       | ##2                                                                       | A <sup>A</sup><br><i>3+97-3 ログイン</i><br>細誌巻号<br>ダバてを含む<br>ダバでを含む                                                                                                | Senglesr -                        | ¢<br>(              |                                                                                                    | して株<br>して株<br>ブラリ                                                               |
| <ul> <li>→ C ふ</li> <li>○ 「前」</li> <li>○ 「前」</li> <li>○ 「「前」</li> <li>○ 「「前」</li> <li>○ 「「前」</li> <li>○ 「「前」</li> <li>○ 「「」</li> <li>○ 「「」</li> <li>○ 「」</li> <li>○ 「「」</li> <li>○ 「「」</li></ul> | <ul> <li>https://lib.fpu.acji</li> <li>井県立大学</li> <li>山Prefectural Universit</li> <li>検売先サイト の<br/>資料種別</li> <li>キーフード<br/>ISBN</li> <li>メーフード<br/>ISBN</li> <li>クイトル<br/>編著客名<br/>作名</li> </ul>                                                                                                    | y/opac/complexsearc<br>カテゴリ検索 詳<br>本子所蔵<br>全て<br>電子ジャーナル<br>4362727                                                                                                    | -h<br>細検索<br>() @大学所蔵<br>() () () () () () () () () () () () () (                                                   |                                                                                       | <b>WE</b>                                                                 | A <sup>A</sup><br><i>3-97-3</i> ログイン<br>縦詰巻号<br>ダベてを含む<br>ダベてを含む<br>ダベてを含む<br>ダベてを含む<br>ダベてを含む                                                                  | 9. 13<br>English                  |                     |                                                                                                    | して終い。                                                                           |
| <ul> <li>→ C 向</li> <li></li></ul>                                                                                                    | <ul> <li>https://lib.fpu.acji</li> <li>計具立大学</li> <li>は Prefectural Universite</li> <li>使業先サイト の<br/>資料種別<br/>キーワード<br/>ISBN</li> <li>サイトル<br/>場著著名<br/>作名<br/>出版社</li> </ul>                                                                                                    | y/opac/complexsearc<br>かテエリ検索 詳<br>キギ所蔵<br>全て<br>電子ジャーナル<br>4362727                                                                                                    | -h<br>細検索<br>                                                                                                    |                                                                                       | 7682                                                                      | ▲                                                                                                    |                                   |                     |                                                                                                    | ♪<br>して終い<br>ポプラリ                                                               |
| <ul> <li>→ C 向</li> <li></li></ul>                                                                                                    | https://lib.fpu.acji       Https://lib.fpu.acji       Https://lib.fpu.acji        Https://lib.fpu.acji       Https://lib.fpu.acji       Https://lib.fpu.acji       Https://lib.fpu.acji       Https://lib.fpu.acji       Https://lib.fpu.acji       Https://lib.fpu.acji        Https://lib.fpu.acji        Https://lib.fpu.acji        Https://lib.fpu.acji        Https://lib.fpu.acji        Https://lib.fpu.acji        Https://lib.fpu.acji        Https://lib.fpu.acji </td <td>yopac/complexsearc<br/>な<br/>、<br/>カテゴリ検索 詳<br/>キギ所蔵<br/>全て<br/>電子ジャーナル<br/>4362727<br/>二<br/>4362727<br/>二<br/>二<br/>二<br/>二<br/>二<br/>二<br/>二<br/>二<br/>二<br/>二<br/>二<br/>二<br/>二</td> <td>二h 細胞素 〇 他大学所成 〇 一〇 一〇 一〇 一〇 一〇 一〇 一〇 一〇 一〇 一〇 一〇 一〇 一〇</td> <td>「「「「」」「「」」」「「」」」「「」」」「「」」」「「」」」「「」」」「」」」「」」」「」」」「」」」「」」」「」」」「」」」「」」」「」」」「」」」「」」」「」」」」</td> <td>神話</td> <td>A<sup>N</sup><br/><b>ブックマージ ログイン</b><br/>補証書号<br/>ずべてを含む<br/>ずべてを含む<br/>ずべてを含む</td> <td></td> <td>¢<br/>(</td> <td></td> <td>LUて株式</td> | yopac/complexsearc<br>な<br>、<br>カテゴリ検索 詳<br>キギ所蔵<br>全て<br>電子ジャーナル<br>4362727<br>二<br>4362727<br>二<br>二<br>二<br>二<br>二<br>二<br>二<br>二<br>二<br>二<br>二<br>二<br>二                                                                                                    | 二h 細胞素 〇 他大学所成 〇 一〇 一〇 一〇 一〇 一〇 一〇 一〇 一〇 一〇 一〇 一〇 一〇 一〇                                                             | 「「「「」」「「」」」「「」」」「「」」」「「」」」「「」」」「「」」」「」」」「」」」「」」」「」」」「」」」「」」」「」」」「」」」「」」」「」」」「」」」「」」」」 | 神話                                                                        | A <sup>N</sup><br><b>ブックマージ ログイン</b><br>補証書号<br>ずべてを含む<br>ずべてを含む<br>ずべてを含む                                                                                      |                                   | ¢<br>(              |                                                                                                    | LUて株式                                                                           |
| <ul> <li>→ C A</li> <li>正常使素 (字分用)</li> <li>通常検索</li> <li>トップ裏面 &gt; 詳細検索</li> </ul>                                                                                                    | <ul> <li>https://lib.fpu.acji</li> <li></li></ul>                                                                                                    | y/opac/complexsearc<br>かうテェリ検索 時<br>本宇所蔵<br>全て<br>見テジャーナル<br>4362727<br>4362727<br>二<br>本で<br>から<br>、                                                                                                    | -h -細胞素 -の 然大学所成 回 第二、第一、第一、第二、第二、第二、第二、第二、第二、第二、第二、第二、第二、第二、第二、第二、                                                 | 福田主人である                                                                               | ※記<br>表<br>小浜キャンパス                                                        | A <sup>A</sup><br><i>3+57-5 ログイン</i><br>補設書号<br>すべてを含む<br>すべてを含む<br>すべてを含む                                                                                      | 9. 13                             | ¢<br>(              |                                                                                                    | して休り                                                                            |
| <ul> <li>→ C ふ</li> <li>正常体系 (字ク用)</li> <li>道常検系</li> <li>トップ第国 &gt; 詳細検系</li> </ul>                                                                                                    |                                                                                                    | y/opac/complexsearc<br>かうついします。<br>本子所載<br>全て<br>電子ジャーナル<br>4362727<br>4362727<br>ようした。<br>なて<br>電子ジャーナル<br>4362727<br>ようした。<br>なて<br>電子ジャーナル<br>4362727<br>ようした。<br>なて<br>電子ジャーナル<br>4362727<br>ようした。<br>なた。<br>なて<br>電子ジャーナル<br>4362727<br>ようした。<br>なた。<br>なた。<br>なた。<br>なた。<br>なた。<br>なた。<br>なた。<br>な                                                                                                    | h<br>細族常<br>() 急大学所蔵<br>() の一<br>()<br>()<br>()<br>()<br>()<br>()<br>()<br>()<br>()<br>()<br>()<br>()<br>()         | 福月キャンパ                                                                                | 端記<br>構築<br>数<br>数<br>数<br>数<br>数<br>数<br>数<br>数<br>数<br>数<br>数<br>数<br>数 | A <sup>A</sup><br><i>3-97-2 ロタイン</i><br>縦起巻号<br>ガベてを含む<br>ガベてを含む<br>ガベてを含む<br>オベてを含む                                                                            | e rigile/r                        |                     |                                                                                                    | LUて株1                                                                           |
| <ul> <li>→ C 向</li> <li>         正常検索 (字分用)         通常検索     </li> <li>         トップ第四 &gt; 詳様検索     </li> </ul>                                                                                                    |                                                                                                    | y/opac/complexsearcy<br>カテゴリ検索 詳<br>本子所蔵<br>全て<br>電子ジャーナル<br>4362727<br>よう<br>なて<br>した<br>から<br>こて<br>こて<br>、<br>、<br>、<br>、<br>、<br>、<br>、<br>、<br>、<br>、<br>、<br>、<br>、                                                                                                    | ch<br>細検索<br>() @大学所蔵<br>() の<br>() ()<br>()<br>()<br>()<br>()<br>()<br>()<br>()<br>()<br>()<br>()<br>()<br>()<br>( | 福井丰ヤンバ<br>(三)                                                                         | ※社<br>株式<br>小浜キャンバス                                                       | A <sup>A</sup><br><i>3-9</i> マーク ログイン<br><i>雑誌</i> 書号<br>ダベてを含む<br>ダベてを含む<br>ダベてを含む<br>ダベてを含む                                                                   | Senglish                          |                     |                                                                                                    | あっていた                                                                           |
| <ul> <li>→ C 向</li> <li>         武府は茶 (字か用)         道常検茶     </li> <li>         トップ画面 &gt; 詳細検茶     </li> </ul>                                                                                                    |                                                                                                    | y/opac/complexsearcy<br>カテエリ検索 詳<br>キギ所蔵<br>全て<br>電子ジャーナル<br>4362727<br>4362727<br>436727<br>476727<br>476727<br>4777<br>47777<br>47777<br>47777<br>477777<br>477777<br>4777777 | ch<br>細検索<br>〇 急大学所蔵<br>〇 二<br>(次下寺キヤシバズ (旧<br>・)                                                                   | 福井手ヤンパ」                                                                               | 海証                                                                        | ▲                                                                                                    |                                   |                     |                                                                                                    | LUて株1                                                                           |

|                                                           |                                                                    |                                                                                                    |                                                      |                            |                                                                             | ne_measyberood in          | - gourna ra v                         |                                |       |
|-----------------------------------------------------------|--------------------------------------------------------------------|----------------------------------------------------------------------------------------------------|------------------------------------------------------|----------------------------|-----------------------------------------------------------------------------|----------------------------|---------------------------------------|--------------------------------|-------|
| AS FRA                                                    | - Aller                                                            |                                                                                                    |                                                      |                            |                                                                             |                            |                                       | 観歴で                            | CHAUT |
| E A                                                       | 富井県立                                                               | 大学                                                                                                    |                                                      |                            |                                                                             |                            |                                       |                                |       |
| S留 Fu                                                     | kui Prefectural I                                                  | University                                                                                                    |                                                      |                            |                                                                             |                            |                                       |                                |       |
| 《(学外用)                                                    |                                                                    | _                                                                                                    |                                                      |                            |                                                                             |                            |                                       |                                |       |
| 氣                                                         |                                                                    | Q 271                                                                                                    | リ検索 詳細検索                                             |                            |                                                                             |                            |                                       | lish NUT 🔗 🕇                   | ストさん  |
| 所蔵(2)                                                     |                                                                    |                                                                                                    |                                                      |                            |                                                                             | 7                          |                                       |                                |       |
| 雨>一覧画面                                                    | = <del>**</del> \$m+                                               | <b>◆</b> 赤                                                                                                    |                                                      | 該当雑                        | 誌をクリック                                                                      |                            |                                       |                                |       |
| 検索条件                                                      | 条件再設定                                                              | 央飛 至2件 1∼2                                                                                                    |                                                      |                            |                                                                             |                            |                                       | 亚(24旗 35篇60旗                   |       |
| <b>重別</b><br><sup>推誌/電子ジャーナル</sup>                        | - <b>-</b>                                                         |                                                                                                    |                                                      |                            | _                                                                           |                            | 通訳数:0件 <u>全選択</u>                     | 全解除一個一括登録                      | ① 文献智 |
| 2727                                                      | e e                                                                | 日本臨床検<br>iety of Lab                                                                                                    | 查医学会誌/The jourr<br>oratory Medicine                  | nal of Japanes             | e Soc                                                                       | 日本臨床検査<br>e Society of     | 医学会誌. 補冊/The j<br>Laboratory Medicine | journal of Japane<br>e. Suppl. | s     |
| 1.7.                                                      |                                                                    | 出版: 日本際的<br>ISSN: 24362                                                                                                    | K検査医学会, 克誠堂出版 (発引<br>2727 / 00471860                 | 5)                         |                                                                             | 出版: 日本臨床<br>ISSN: 243627   | 奏查医学会, 克益堂出版 (発売)<br>27               |                                |       |
| 1 <u>へ</u> のナ                                             |                                                                    | 165 所蔵: 2021-2<br>その他: <u></u> 新国                                                                                                    | 022 継続中 吉庫雑誌<br>あり                                   |                            |                                                                             | ##2 所載: 2021-20<br>その他: 所述 | 21 継続中 胃庫雑誌<br>50                     |                                |       |
| 里力リ                                                       | <u></u>                                                            | ■ 登録                                                                                                    | ・・・その他・                                              |                            |                                                                             | 📕 登録                       | ・・・その他 -                              |                                |       |
| 号                                                         | 0                                                                  |                                                                                                    |                                                      |                            | 1 1/1                                                                       |                            |                                       |                                |       |
| 1-110                                                     | н                                                                  |                                                                                                    |                                                      |                            |                                                                             |                            |                                       |                                |       |
|                                                           |                                                                    |                                                                                                    |                                                      |                            |                                                                             |                            |                                       |                                |       |
|                                                           | 50 A                                                               | 副井県                                                                                                    | 立大学                                                  |                            |                                                                             |                            |                                       |                                |       |
| 武曹検索(注)<br>道営絵委                                           |                                                                    | 副井県.<br>kui Prefectu                                                                                                    | 立大学<br>ral University                                | カモゴリ」権                     | 索 洋狮栓索                                                                      |                            |                                       |                                |       |
| 藏膏檢案 (注<br>通常検索                                           | 50 在<br>存在<br>序句                                                   | 副井県<br>kui Prefectu                                                                                                    | 立大学<br>ral University<br>Q                           | カテゴリ後                      | 索 詳細検索                                                                      |                            | 1 / 7件                                |                                |       |
| <ul> <li></li></ul>                                       | 10 で<br>花<br>で<br>か用)                                              | 副井県,<br>kui Prefectu<br><sup>細(本学所属)</sup>                                                                                                    | 立大学<br>ral University<br>Q                           | カデゴリ後                      | 索詳細検索                                                                       |                            | 1 / 2件                                |                                |       |
| 蔵曹検索(<br>道常検索<br>トップ画面:                                   | の<br>で<br>で<br>で<br>で<br>で<br>で<br>で<br>で<br>で<br>で<br>で<br>で<br>で | 副井県<br>kui Prefectu<br><sup>潮(本学所蔵)</sup>                                                                                                    | 立大学<br>ral University<br>Q                           | カテゴリ検                      | 索 詳細検索                                                                      |                            | 1 / 24                                |                                |       |
| 武暦検索 ()<br>道常検索<br>トップ画面:                                 | し し に し に し に し に し に し に し に し に し に                              | 副井県<br>kui Prefectu<br><sup>細(本学所蔵)</sup><br>誌床検査医学                                                                                                    | 立大学<br>ral University<br>Q                           | カチゴリ様                      | 索詳細検索                                                                       | 3                          | 1 / 2件                                |                                |       |
| 蔵曹検索 (う<br>通常検索<br>トップ画面 )                                | い<br>で<br>一覧画面 > 詳<br>日本臨<br>ニホンリ:<br>東京:日2                        | 副井県<br>kui Prefectu<br>編(本学所蔵)<br>臨床検査医学<br>ンショウケンサイ<br>K臨床検査医学会                                                                                                    | 立大学<br>ral University<br>Q<br>学会誌                    | カテゴリ検                      | 索 詳細検索                                                                      |                            | 1 / 2件                                |                                |       |
| 蔵曹検索(生)<br>通常検索<br>トップ画面:                                 |                                                                    | a井県、<br>kui Prefectu<br>細(本学所蔵)<br>記床検査医学<br>シショウケンサイ<br>kugk検査医学会<br>端型出版(発売),20                                                                                                    | 立大学<br>ral University<br>Q<br>学会誌<br>(カッカイシ<br>D21-  | カテゴリ核                      | 索 詳細候索                                                                      |                            | 1 / 24                                |                                |       |
| <ul> <li>蔵曹検案(注)</li> <li>通常検索</li> <li>トップ画面:</li> </ul> |                                                                    | は<br>は<br>に<br>本学所蔵)<br>に<br>本検査医学<br>シショウケンサイ<br>た<br>臨床検査医学<br>シショウケンサイ<br>な<br>本端<br>に<br>様<br>な<br>ま<br>、<br>た<br>な<br>な<br>こ<br>、<br>こ<br>、<br>、<br>こ<br>、<br>こ<br>、<br>こ<br>、<br>こ<br>、<br>、<br>、<br>こ<br>、<br>こ<br>、<br>、<br>、<br>、<br>こ<br>、<br>こ<br>、<br>、<br>、<br>、<br>こ<br>、<br>、<br>、<br>、<br>こ<br>、<br>、<br>こ<br>、<br>、<br>こ<br>、<br>こ<br>、<br>、<br>こ<br>、<br>こ<br>、<br>、<br>こ<br>、<br>こ<br>、<br>こ<br>、<br>こ<br>、<br>、<br>、<br>こ<br>、<br>こ<br>、<br>、<br>、<br>、<br>、<br>、<br>、<br>、<br>、<br>、<br>、<br>、<br>、                                                                                                    | 立大学<br>ral University<br>Q<br>学会誌<br>(カッカイシ<br>)221- | カテゴリ様                      | 索詳細検索                                                                       |                            | 1 / 2件                                |                                |       |
| 蔵曹検索 (7)<br>通常検索<br>トップ画面:                                |                                                                    |                                                                                                    | 立大学<br>ral University<br>Q<br>学会誌<br>(カッカイシ<br>)21-  | カテゴリ検                      | 索 詳細検索                                                                      |                            | 1 / 2件                                |                                |       |
| <ul> <li>蔵曹検案(打)</li> <li>通常検索</li> <li>トップ画面:</li> </ul> |                                                                    | a<br>kui Prefectu<br>編(本学所蔵)<br>部床検査医学<br>シショウケンサイ<br>本<br>本<br>本<br>本<br>ま<br>、<br>た<br>検査医学<br>会                                                                                                    | 立大学<br>ral University<br>Q<br>学会誌<br>(カッカイシ<br>)21-  | カテゴリ検                      | 索 詳細候索<br>雪 新奇を通知                                                           |                            | 1 / 2件                                |                                |       |
| <ul> <li></li></ul>                                       |                                                                    |                                                                                                    | 立大学<br>ral University<br>Q<br>学会誌<br>(カッカイシ<br>)21-  | カテゴリ様                      | 索 詳細検索                                                                      |                            | 1 / 2件                                |                                |       |
| 武雷検索 ()<br>道常検索<br>トップ画面:<br>雑誌の所                         |                                                                    | a<br>kui Prefectu<br>wau(本学所蔵)<br>部本検査医学<br>シショウケンサート<br>陸田床検査医学会<br>本学出版(発売), 20<br>話誌<br>所蔵巻号                                                                                                    | 立大学<br>ral University<br>Q<br>学会誌<br>(カッカイシ<br>)21-  | カテゴリ様                      | 索 詳細検索 原 新着を通知 所蔵年                                                          | 受入組続                       | 1 / 2件<br>個考                          |                                |       |
| <ul> <li></li></ul>                                       |                                                                    | <ul> <li>         は、<br/>は、<br/>は、<br/>は、<br/>は、<br/>は、<br/>は、<br/>は、<br/>は、<br/>は、<br/>は、<br/>は、<br/>は、<br/>は、<br/>は、<br/>は、<br/>は、<br/>は、<br/>は、<br/>は、<br/>は、<br/>は、<br/>は、<br/>は、<br/>は、<br/>は、<br/>は、<br/>は、<br/>は、<br/>は、<br/>は、<br/>は、<br/>は、<br/>が、<br/>が、<br/>が、</li></ul>                                                                                                    | 立大学<br>ral University<br>Q<br>学会誌<br>(カッカイシ<br>)21-  | カテゴリ様                      | <ul> <li>索 詳細検索</li> <li>原 新着を通知</li> <li>所蔵年</li> <li>2001-2022</li> </ul> | 受入組続                       | 1 / 2件<br>備考                          |                                |       |
| <ul> <li>              ൽ看検索             (注</li></ul>      |                                                                    | <ul> <li>         は、</li> <li>         は、</li> <li>         は、</li> <li>         は、</li> <li>         は、</li> <li>         は、</li> <li>         は、</li> <li>         は、</li> <li>         は、</li> <li>         は、</li> <li>         は、</li> <li>         は、</li> <li>         ボーンショウケンサイト</li> <li>         は、</li> <li>         は、</li> <li>         は、</li> <li>         ボーンジョウケンサイト</li> <li>         は、</li> <li>         は、</li> <li>         は、</li> <li>         ボーン・</li> <li>         は、</li> <li>         は、</li> <li>         ボーン・</li> <li>         は、</li> <li>         ボーン・</li> <li>         は、</li> <li>         ボーン・</li> <li>         は、</li> <li>         ボーン・</li> <li>         は、</li> <li>         ボーン・</li> <li>         は、</li> <li>         は、</li> <li>         は、</li> <li>         ボーン・</li> <li>         は、</li> <li>         は、</li>         は、 <li>         は、</li> <li></li></ul> | 立大学<br>ral University<br>Q<br>学会誌<br>(カッカイシ<br>D21-  | カテゴリ様<br>所在<br><u>清庫雑誌</u> | <ul> <li>索 詳細検索</li> <li>原職年</li> <li>2021-2022</li> </ul>                  | 受入組続<br>海統中                | 1 / 2件<br><sup>擁考</sup>               |                                |       |
| <ul> <li></li></ul>                                       |                                                                    | <ul> <li>         はは、</li> <li>         は、</li> <li>         は、</li> <li></li></ul> | 立大学<br>ral University<br>Q<br>学会誌<br>(カッカイシ<br>)21-  | カテゴリ様<br>所在<br><u>清価端誌</u> | 索 詳細検索                                                                      | 受入継続                       | 1 / 2件<br>備考                          |                                |       |
| <ul> <li>              ൽ看検索             (注</li></ul>      |                                                                    | <ul> <li>         は、</li> <li>         は、</li> <li>         は、</li> <li>         は、</li> <li>         は、</li> <li>         は、</li> <li>         は、</li> <li>         は、</li> <li>         は、</li> <li>         は、</li> <li>         は、</li> <li>         は、</li> <li>         は、</li> <li>         ば、</li> <li>         所蔵巻号     </li> </ul>                                                                                                    | 立大学<br>ral University<br>Q<br>学会誌<br>(カッカイシ<br>D21-  | カテゴリ検<br>所在<br><u>雪庫雑誌</u> | 索 詳細検索<br>新商を通知<br>所蔵年<br>2021-2022                                         | 受入組続<br>海続中                | 1 / 2件<br><del>個考</del>               |                                |       |

# 該当雑誌をクリックし、所蔵表示から該当巻号の所蔵があるかを確認する。

方法②:下図のように、データベースが本学 OPAC にリンクしていることもある。この場合、方法① と同様、冊子体の所蔵確認が可能。ただし、学内のネットワーク環境下でのみリンクが有効。

| ISO 15189が求める力量評価と検言                                                                                                    | × +                                                                                                    |                                                                         |                                                        |                                |                                        |                                     | Ċ           |
|----------------------------------------------------------------------------------------------------|----------------------------------------------------------------------------------------------------|-------------------------------------------------------------------------|--------------------------------------------------------|--------------------------------|----------------------------------------|-------------------------------------|-------------|
| C 🗟 🗄 https://cir.nii                                                                                                    | ii.ac.jp/crid/1520010707393534080                                                                                                    |                                                                         |                                                        |                                | A® 50 €                                | <u>له</u>                           | -           |
| Nii 論文・データをさがす 大学                                                                                                    | 2回書館の本をさがす 日本の博士論文をさがす                                                                                                    |                                                                         |                                                        |                                | 福井県立大学                                 | 幸 ログイン                              | Er          |
| لم<br>بر                                                                                                    | 材育成 キャリア                                                                                                    |                                                                         |                                                        | 検索                             | 克                                      |                                     |             |
|                                                                                                    | ≠≺र लङ≓२ 論文 ★                                                                                                    | 插十論文 プロペン                                                               | - <b>7</b> 5                                           |                                |                                        |                                     |             |
| 6                                                                                                    | 1,099 1 837 84                                                                                                    | 10 16                                                                   | 7                                                      |                                | 地快業                                    |                                     |             |
|                                                                                                    |                                                                                                    |                                                                         | 1                                                      | 4/18更新】CiNii /                 | ArticlesのCiNii Res                     | earchへの統合                           | IE-         |
| <b>ISO 15189が求め</b>                                                                                                    | る力量評価と検査部における人材育成                                                                                                    | の現状と将来的課                                                                | 題                                                      |                                | Tweet                                  | 0<br>14 いいね !                       |             |
|                                                                                                    |                                                                                                    |                                                                         |                                                        |                                | キーワード                                  |                                     |             |
| ▲ 木村 美智子                                                                                                    | ▶ 奥藤 由紀子                                                                                                    | 2 古                                                                     | 川泰司                                                    |                                | human resource                         | development                         |             |
| 書誌事項                                                                                                    |                                                                                                    |                                                                         |                                                        |                                | (人材育成)<br>career plan (牛+              | ァリアプラン)                             |             |
| タイトル別名 ISO 151                                                                                                    | 189 ガ モトメル リキリョウ ヒョウカ ト ケンサブ                                                                                                    | 「ニオケル ジンザイィ                                                             | クセイ ノ ゲンジョウ トラ                                         | ショウライテ                         | education and t<br>練)                  | raining (教育・                        | JI)         |
| + 7394<br>Competer                                                                                                    | i<br>ence Evaluation Required by ISO 15189 and C                                                                                                    | Current Status and Fu                                                   | ture Issues of Human Re                                | esource                        | skill map (スキル                         | マップ)                                |             |
| 第68回学                                                                                                    | infent in the clinical Laboratory Department<br>学術集会 ; シンボジウム8 新たな時代に向けた臨床                                                                                                    | 検査領域の人材育成                                                               |                                                        | 1/+ 125                        | competence eva<br>価)                   | iluation (刀重計                       |             |
| シュ 687<br>モイ くら                                                                                                    | 74 700229 220774 ; 22112978 8 75<br>727                                                                                                    | 7 7 791 <u>-</u> 299                                                    | 0000000000000000                                       | 14+1 22                        | 詳細情報                                   |                                     |             |
|                                                                                                    |                                                                                                    |                                                                         | <b>-</b>                                               |                                |                                        |                                     |             |
| この論文をさがす                                                                                                    |                                                                                                    |                                                                         | 「福井県大で会                                                | 全文を探す」                         | をクリック                                  | 93534080                            |             |
|                                                                                                    | CiNii Books                                                                                                    |                                                                         |                                                        |                                | NUT721112                              |                                     |             |
| 皆 Link 福井道大です                                                                                                    | 全文を探す                                                                                                    |                                                                         |                                                        |                                | ISSN :<br>24362727                     |                                     |             |
|                                                                                                    |                                                                                                    |                                                                         |                                                        |                                | NDL書誌ID:                               |                                     |             |
| <ul> <li>「 @ 福井県立大学</li> <li>C</li></ul>                                                                                                    | × +<br>保護なし   sfx5.usaco.co.jp/fpu?cbc_ver=Z39.80<br>全文を招                                                                                                    | 8-2004&url_ver=Z39.8                                                    | 8-2004&ctx_enc=info:ofi                                | /enc:UTF-8𝔯_id=                | :in A <sup>™</sup> t <b>`o</b> t       | v,≡ <u>v</u> ⊕ 7                    | -           |
| <ul> <li>              ・ 福井県立大学             ・             ・</li></ul>                                                                        | × +<br>保護なし   sfx5.usaco.co.jp/fpu?ctr_ver=Z39.84<br>全文を招                                                                                                    | 8-2004&url_ver=Z39.8<br>हेर्ज Find Full                                 | 8-2004&ctx_enc=info:ofi<br>Text<br>論文                  | /enc:UTF-8𝔯_id=<br>: <b>情報</b> | -in Α <sup>λ</sup> Σ <sub>θ</sub> Σ    | ,≡ <u>(</u> ⊕ 7                     | -<br>2      |
| <ul> <li>              日 一 (1) (1) (1) (1) (1) (1) (1) (1) (1) (1)</li></ul>                                                                 | ★ +<br>保護なし   sfx5.usaco.co.jp/fpu?ctx_ver=Z39.8<br>全文を招<br>り量評価と検査部における人材育成の現状とは<br>またななっていた。 またのの現状とは<br>たたなっていた。 またのの現状とは<br>たたなっていた。 またのの現状とは<br>またのの現状という。                                                                                                    | 8-2004&url_ver=Z39.8<br>そす Find Full<br>将来的課題                           | 8-2004&ctx_enc=info:ofi<br>Text<br>論文                  | /enc:UTF-8𝔯_id=<br>: <b>情報</b> | -in Α <sup>η</sup> τ <u>ο</u> τ        | ,<br>,= (⊕ 7                        | 2           |
| <ul> <li>○ 福井県立大学</li> <li>○ 命 ▲ セキュリティ</li> <li>○ 命 ▲ セキュリティ</li> <li>○ 命 ▲ セキュリティ</li> <li>○ ○ ○ ○ ○ ○ ○ ○ ○ ○ ○ ○ ○ ○ ○ ○ ○ ○ ○</li></ul> | ×         +           保護なし         sfx5.usaco.co.jp/fpu?ctv_ver=Z39.8           全文を招           り星評価と検査部における人材育成の現状とき           誌 [2436-2727] 木村, 美智子 年:2022 巻:70 +                                                                                                    | 8-2004&url_ver=Z39.8<br><b>R                                    </b>    | 8-2004&ctx_enc=info:ofi<br>Text<br>論文                  | /enc:UTF-8𝔯_id=                | -in Α <sup>λ</sup> τ <u>ο</u> τ        | j= (⊕ 7                             | -           |
| <ul> <li>□ ● 福井県立大学</li> <li>○ 福井県立大学</li> <li>○ 命 ▲ セキュリティ</li> <li>◇ 盆文大学法人</li></ul>                                                      | <ul> <li>× +</li> <li>保護なし   sfx5.usaco.co.jp/fpu?cb_ver=Z39.8</li> <li>全文を招</li> <li>方量評価と検査部における人材育成の現状と認<br/>誌 [2436-2727] 木村, 美智子 年:2022 巻:70 ÷</li> </ul>                                                                                                    | 8-2004&url_ver=Z39.8<br><b>侯寸 Find Full</b><br>将来的課題<br>号:3 頁:214 -222  | 8-2004&ctx_enc=info:ofi<br>Text<br>論文                  | /enc:UTF-8𝔯_id=<br>情報          | -in Α <sup>λ</sup> τ <sub>ό</sub> τ    | j= (9 7                             | 2           |
| <ul> <li>● 福井県立大学         <ul> <li>〇 命 本 セキュリティー</li> <li>〇 命 本 セキュリティー</li> <li>シュン大学法人</li></ul></li></ul>                                 | <ul> <li>× +</li> <li>保護なし   sfx5.usaco.co.jp/fpu?ctx_ver=Z39.8</li> <li>全文を招</li> <li>力量評価と検査部における人材育成の現状とき</li> <li>誌 [2436-2727] 木村, 美智子 年:2022 巻:70 +</li> <li>せん</li> </ul>                                                                                                    | 8-2004&url_ver=Z39.8<br><b>戻す Find Full</b><br>将来的課題<br>号:3 頁:214 -222  | 8-2004&ctx_enc=info:ofi<br>Text<br>論文                  | /enc:UTF-8𝔯_id=<br>. <b>情報</b> | -in Α <sup>η</sup> τ <u>ο</u> τ        | ,<br>,<br>,<br>,                    | -           |
| <ul> <li>              番井県立大学              </li> <li>             で             で</li></ul>                                                  | ×     +       保護なし     sfx5.usaco.co.jp/fpu?cbc_ver=Z39.8       全文を招       力量評価と検査部における人材育成の現状とき       誌 [2436-2727] 木村, 美智子 年:2022 巻:70 +       せん                                                                                                    | 8-2004&url_ver=Z39.8<br><b>聚す Find Full</b><br>将来的課題<br>号:3 頁:214 -222  | 8-2004&ctx_enc=info:ofi                                | /enc:UTF-8𝔯_id=                | -in Α <sup>λ</sup> τ <u>δ</u> τ        | j= (⊕ 7                             | -<br>>      |
| <ul> <li>              番井県立大学              </li> <li>             で             て</li></ul>                                                  | ×     +       保護なし     sfx5.usaco.co.jp/fpu?cbc_ver=Z39.8       全文を招       力量評価と検査部における人材育成の現状とき       誌 [2436-2727] 木村, 美智子 年:2022 巻:70 ÷       せん                                                                                                    | 8-2004&url_ver=Z39.8<br><b>我才 Find Full</b><br>将来的課題<br>号:3 頁:214 -222  | 8-2004&ctx_enc=info:ofi                                | /enc:UTF-8𝔯_id=                | -in Α <sup>λ</sup> τ <sub>ο</sub> τ    | , <u> </u>                          | -<br>2      |
| <ul> <li>              番#県立大学              </li> <li>             で             への</li></ul>                                                 | ×     +       保護なし     sfx5.usaco.co.jp/fpu?cbc_ver=Z39.8       全文を招       力量評価と検査部における人材育成の現状とき       誌       [2436-2727] 木村, 美智子 年:2022 巻:70 +       せん       *検査部にお                                                                                                    | 8-2004&url_ver=Z39.8<br><b>尺寸 Find Full</b><br>将来的課題<br>号:3 頁:214 -222  | 8-2004&ctx_enc=info:ofi                                | /enc:UTF-8𝔯_id=                | iin A <sup>s</sup> 16 1                | , <u>6</u> 7                        | -<br>。<br>話 |
| <ul> <li>□ ● 福井県立大学</li> <li>← ○ 命 ▲ セキュリティ</li> <li>☆ ☆ ☆ ☆ ☆ ☆ ☆ ☆ ☆ ☆ ☆ ☆ ☆ ☆ ☆ ☆ ☆ ☆ ☆</li></ul>                                         | ×     +       保護なし     sfx5.usaco.co.jp/fpu?ctx_ver=Z39.8       全文を招       力量評価と検査部における人材育成の現状とき       誌 [2436-2727] 木村, 美智子 年:2022 巻:70 +       :検査部によ)       :検査部によ)       (減査部によ)                                                                                                    | 8-2004&url_ver=Z39.8<br><b>聚す Find Full</b><br>将来的課題<br>号:3 頁:214 -222  | 8-2004&ctx_enc=info:ofi                                | /enc:UTF-8𝔯_id=<br>:情報         | -in Α <sup>λ</sup> τ <sub>ι</sub> δη τ | j= (⊕ 7                             | -           |
| <ul> <li>              番井県立大学              </li> <li></li></ul>                                                                              | ×     +       保護なし     sfx5.usaco.co.jp/fpu?cbc_ver=Z39.8       全文を招       力量評価と検査部における人材育成の現状と思       誌 [2436-2727] 木村, 美智子 年:2022 巻:70 +       :(検査部によ)       (減査部によ)       (減査部によ)       (減査部によ)                                                                                                    | 8-2004&url_ver=Z39.8<br><b>尺寸 Find Full</b><br>将来的課題<br>号:3 頁:214 -222  | 8-2004&ctb_enc=info:ofi                                | /enc:UTF-8𝔯_id=                | in Α <sup>λ</sup> 2 <sub>0</sub> ς     | ,<br>,<br>,<br>,                    |             |
| <ul> <li>              番井県立大学              </li> <li></li></ul>                                                                              | ×     +       保護なし     sfx5.usaco.co.jp/fpu?cb_ver=Z39.8       全文を招       力量評価と検査部における人材育成の現状と認       誌 [2436-2727] 木村, 美智子 年:2022 巻:70 +       ::せん       ::使査部には       (読まする)       ((読者))       ((読者))       ((読者))       ((読者))       ((読者))       ((読者))       ((読者))       ((読者))       ((読者))       ((読者))       ((読者))       ((読者))       ((読者))       ((読者))       ((読者))       ((読者))       ((読者))       (())       ())       (())       ()       ()       ()       ()       ()       ()       ()       ()       ()       ()       ()       ()       ()       ()       ()       ()       ()       ()       ()       ()       ()       ()       ()       ()       ()       ()       ()       ()       ()       ()       ()       <                                                                                                    | 8-2004&url_ver=Z39.8<br><b>R寸 Find Full</b><br>将来的課題<br>号:3 頁:214 -222  | 8-2004&ctx_enc=info:ofi                                | /enc:UTF-8𝔯_id=                | in Α <sup>λ</sup> τ <sub>ο</sub> τ     | j= J – 1                            |             |
| <ul> <li>              番#県立大学              </li> <li></li></ul>                                                                              | ×     +       保護なし     sfx5.usaco.co.jp/fpu?cb_ver=Z39.8       ・     ・       ・     全文を招       ・     ・       ・     ・       ・     ・       ・     ・       ・     ・       ・     ・       ・     ・       ・     ・       ・     ・       ・     ・       ・     ・       ・     ・       ・     ・       ・     ・       ・     ・       ・     ・       ・     ・       ・     ・       ・     ・       ・     ・       ・     ・       ・     ・       ・     ・       ・     ・       ・     ・       ・     ・       ・     ・       ・     ・       ・     ・    ・     ・       ・     ・       ・     ・       ・     ・       ・     ・       ・     ・       ・     ・       ・     ・       ・     ・       ・     ・       ・     ・       ・ <td< td=""><td>8-2004&amp;url_ver=Z39.8<br/><b>尺寸 Find Full</b><br/>将来的課題<br/>号:3 頁:214 -222</td><td>8-2004&amp;ctx_enc=info:ofi</td><td>/enc:UTF-8𝔯_id=<br/>:情報</td><td>iin A<sup>a</sup> 5<u>a</u> 5</td><td>j= (₽ 7</td><td>- 88</td></td<>                                                                                                 | 8-2004&url_ver=Z39.8<br><b>尺寸 Find Full</b><br>将来的課題<br>号:3 頁:214 -222  | 8-2004&ctx_enc=info:ofi                                | /enc:UTF-8𝔯_id=<br>:情報         | iin A <sup>a</sup> 5 <u>a</u> 5        | j= (₽ 7                             | - 88        |
| <ul> <li>              番井県立大学              </li> <li></li></ul>                                                                              | ×     +       保護なし     sfx5.usaco.co.jp/fpu?cbc_ver=Z39.8       全文を招       方量評価と検査部における人材育成の現状とき       誌 [2436-2727] 木村, 美智子 年:2022 巻:70 +       :せん       :せん       :せん       :(検査部にま)       ((検査部にま))       ((検査部にま))       ((検査部にま))       :(検査部にま)                                                                                                    | 8-2004&url_ver=Z39.8<br><b>聚す Find Full</b><br>将来的課題<br>号:3 頁:214 -222  | 8-2004&cbc_enc=infoxofi                                | /enc:UTF-8𝔯_id=<br>:情報         | iin A <sup>n</sup> 16 1                | , <u>6</u> 7                        | -<br>2      |
| <ul> <li></li></ul>                                                                                                    | ×     +       保護なし     sfx5.usaco.co.jp/fpu?cbc_ver=Z39.8       ・     全文を招       力量評価と検査部における人材育成の現状とき       誌 [2436-2727] 木村, 美智子 年:2022 巻:70 +       ・       ・       ・       ・       ・       ・       ・       ・       ・       ・       ・       ・       ・       ・       ・       ・       ・       ・       ・       ・       ・       ・       ・       ・       ・       ・       ・       ・       ・       ・       ・       ・       ・       ・       ・       ・       ・       ・       ・       ・       ・       ・       ・       ・       ・       ・       ・       ・       ・       ・       ・       ・       ・       ・       ・       ・       ・       ・ <td< td=""><td>8-2004&amp;url_ver=Z39.8<br/><b>≹す Find Full</b><br/>将来的課題<br/>号:3 頁:214 -222</td><td>8-2004&amp;cb_enc=info:ofi</td><td>/enc:UTF-8𝔯_id=</td><td>iin Α<sup>λ</sup> τ<sub>ο</sub> τ</td><td>j= (⊕ 7</td><td></td></td<>                                                                                                    | 8-2004&url_ver=Z39.8<br><b>≹す Find Full</b><br>将来的課題<br>号:3 頁:214 -222  | 8-2004&cb_enc=info:ofi                                 | /enc:UTF-8𝔯_id=                | iin Α <sup>λ</sup> τ <sub>ο</sub> τ    | j= (⊕ 7                             |             |
| <ul> <li>              番井県立大学              </li> <li></li></ul>                                                                              | ×     +       保護なし     sfx5.usaco.co.jp/fpu?cb_ver=Z39.8       方量評価と検査部における人材育成の現状と2       法       (注検査部における人材育成の現状と2       (注検査部には)       (読をする)       (1検索する)       (1検索する)       (1検索事には)                                                                                                    | 8-2004&url_ver=Z39.8<br><b>禄寸 Find Full</b><br>将来的課題<br>号:3 頁:214 -222  | 8-2004&ctb_enc=inforofi                                | /enc:UTF-8𝔯_id=                | in Α <sup>λ</sup> τ <sub>ο</sub> τ     | j= J                                |             |
| <ul> <li>              ● 福井県立大学</li></ul>                                                                                                    | ×     +       保護なし     sfx5.usaco.co.jp/fpu?cb_ver=Z39.8       全文を招       方量評価と検査部における人材育成の現状とき       誌 [2436-2727] 木村, 美智子 年:2022 巻:70 +       世ん       ************************************                                                                                                    | 8-2004&url_ver=Z39.8<br><b>获 Find Full</b><br>将来的課題<br>号:3 頁:214 -222   | 8-2004&ctv_enc=inforofi                                | /enc:UTF-8𝔯_id=<br>情報          | iin A <sup>a</sup> 5 <u>a</u> 5        | j= 0 7                              | -<br>2      |
| <ul> <li>○ 福井県立大学</li> <li>○ 福井県立大学</li> <li>○ 命 ▲ セキュリティ</li> <li>◇ 公立大学法人</li></ul>                                                        | ×       +         保護なし       sfx5.usaco.co.jp/fpu?cbc_ver=Z39.8         ・       全文を招         ・       全文を招         ・       全文を招         ・       (1)         ・       (1)         ・       (1)         ・       (1)         ・       (1)         ・       (1)         ・       (1)         ・       (1)         ・       (1)         ・       (1)         ・       (1)         ・       (1)         ・       (1)         ・       (1)         ・       (1)         ・       (1)         ・       (1)         ・       (1)         ・       (1)         ・       (1)         ・       (1)         ・       (1)         ・       (1)         ・       (1)         ・       (1)         ・       (1)         ・       (1)         ・       (1)         ・       (1)         ・       (1)         ・       (1) <t< td=""><td>8-2004&amp;url_ver=Z39.8<br/><b>禄す Find Full</b><br/>将来的課題<br/>号:3 頁:214 -222</td><td>8-2004&amp;cbc_enc=infoofi<br/>Text<br/>論文</td><td>/enc:UTF-8𝔯_id=<br/>:情報</td><td>iin A<sup>a</sup> 5<u>a</u> 5</td><td></td><td></td></t<> | 8-2004&url_ver=Z39.8<br><b>禄す Find Full</b><br>将来的課題<br>号:3 頁:214 -222  | 8-2004&cbc_enc=infoofi<br>Text<br>論文                   | /enc:UTF-8𝔯_id=<br>:情報         | iin A <sup>a</sup> 5 <u>a</u> 5        |                                     |             |
| <ul> <li></li></ul>                                                                                                    | ×     +       保護なし     sfx5.usaco.co.jp/fpu?cbc_ver=Z39.8       ・     全文を招       力量評価と検査部における人材育成の現状と注<br>話[2436-2727] 木村, 美智子 年:2022 巻:70 +       :検査部に計       :検査部に計       :検査部に計       :検査部に計       :検査部に計       :検査部に計                                                                                                    | 8-2004&url_ver=Z39.8<br><b>禄す Find Full</b><br>将来的課題<br>号:3 頁:214 -222  | 8-2004&cb_enc=info:ofi                                 | /enc:UTF-8𝔯_id=                | iin A <sup>n</sup> 10 1                |                                     |             |
| <ul> <li>              番#果立大学              </li> <li></li></ul>                                                                              | ×       +         保護なし       sfx5.usaco.co.jp/fpu?cbc_ver=Z39.8         クロシーン       fx5.usaco.co.jp/fpu?cbc_ver=Z39.8         ウ金文を招       ・         ウ金文を招         ウ金文を招         ウ金球のの現状とき         誌 [2436-2727] 木村, 美智子 年:2022 巻:70 +         *セん         *技術室部にき         *技術室部にき         *技術室部にき         *技術室部にき         *技術室部にき         *技術室部にき         *技術室部にき         *技術室部にき         *技術室部にき         ************************************                                                                                                    | 8-2004&url_ver=Z39.8<br><b>R寸 Find Full</b><br>将来的課題<br>号:3 頁:214 -222  | 8-2004&ctb_enc=inforofi<br>Text<br>論文                  | /enc:UTF-8𝔯_id=                | iin A <sup>a</sup> 26 9                | j                                   |             |
| <ul> <li> <ul> <li></li></ul></li></ul>                                                                                                    | ×     +       保護なし     sfx5.usaco.co.jp/fpu?cb_ver=Z39.8       ・     全文を招       ウ量評価と検査部における人材育成の現状とき       誌 [2436-2727] 木村, 美智子 年:2022 巻:70 +       ・       ・       ・       ・       ・       ・       ・       ・       ・       ・       ・       ・       ・       ・       ・       ・       ・       ・       ・       ・       ・       ・       ・       ・       ・       ・       ・       ・       ・       ・       ・       ・       ・       ・       ・       ・       ・       ・       ・       ・       ・       ・       ・       ・       ・       ・       ・       ・       ・       ・       ・       ・       ・       ・       ・       ・       ・       ・                                                                                                    | 8-2004&url_ver=Z39.8<br><b>R寸 Find Full</b><br>将来的課題<br>号:3 頁:214 -222  | 8-2004&ctb_enc=inforofi<br>Text                        | /enc:UTF-8𝔯_id=<br>·情報         | iin A <sup>a</sup> 26 9                | <u>,</u> <u>,</u> <u>,</u> <u>,</u> | <b>&gt;</b> |
| <ul> <li> <ul> <li></li></ul></li></ul>                                                                                                    | ×       +         保護なし       sfx5.usaco.co.jp/fpu?cb_ver=Z39.8         ・       全文を招         ・       全文を招         ・       全文を招         ・       (*         ・       全文を招         ・       ・         ・       ・         ・       ・         ・       ・         ・       ・         ・       ・         ・       ・         ・       ・         ・       ・         ・       ・         ・       ・         ・       ・         ・       ・         ・       ・         ・       ・         ・       ・         ・       ・         ・       ・         ・       ・         ・       ・         ・       ・         ・       ・         ・       ・         ・       ・         ・       ・         ・       ・         ・       ・         ・       ・         ・       ・         ・       ・         ・ <</td <td>8-2004&amp;url_ver=Z39.8<br/><b>秋 Find Full</b><br/>将来的課題<br/>号:3 頁:214 - 222</td> <td>8-2004&amp;cts_enc=infordfi</td> <td>/enc:UTF-8𝔯_id=<br/>:情報</td> <td>iin A<sup>a</sup> 130 1</td> <td></td> <td></td>                                                         | 8-2004&url_ver=Z39.8<br><b>秋 Find Full</b><br>将来的課題<br>号:3 頁:214 - 222  | 8-2004&cts_enc=infordfi                                | /enc:UTF-8𝔯_id=<br>:情報         | iin A <sup>a</sup> 130 1               |                                     |             |
| <ul> <li> <ul> <li></li></ul></li></ul>                                                                                                    | ×       +         保護なし       sfx5.usaco.co.jp/fpu?cbc_ver=Z39.8         全文を招         方量評価と検査部における人材育成の現状とき         誌 [2436-2727] 木村, 美智子 年:2022 巻:70 =         さ検査部にま         (検査部にま)         (検査部にま)         (検査部にま)         (検査部にま)         (検査部にま)         (検査部にま)         (検査部にま)         (検査部にま)         (検査部にま)         (検査部にま)         (検査部にま)         (検査部にま)         (検査部にま)         (検査部にま)         (検査部にま)         (検査部にま)         (() () () () () () () () () () () () ()                                                                                                    | 8-2004&url_ver=Z39.8<br><b>禄す Find Full</b><br>将来的課題<br>号:3 頁:214 - 222 | 8-2004&cb_enc=infoof(<br><b>Text</b><br>論文<br>Gojをクリック | /enc:UTF-8𝔯_id=<br>情報          | iin A <sup>3</sup> 56 5                |                                     |             |

#### 5.紀要について

論文は、学術雑誌のほか、紀要(大学等が発行する研究論文や調査報告書などを載せた定期刊行物) に掲載されていることもある。また紀要は、各大学の「機関リポジトリ」で公開されている場合が多 い。公開の有無については、学術機関リポジトリデータベース (nii.ac.jp)で論文タイトルを入れて検索 するか、「大学名 リポジトリ」でサイトを探し、リポジトリ内で論文を検索すると良い。

### (例)福井県立大学 リポジトリ で Google 検索

| G 福井県立大学リポジトリ - Google :                                                                                                    | < +                                                                                                    |                                                                                                   |                                                                                                    |                                                                                                    |                                                                                                    | -                               | ð   | × |
|----------------------------------------------------------------------------------------------------|----------------------------------------------------------------------------------------------------|---------------------------------------------------------------------------------------------------|----------------------------------------------------------------------------------------------------|----------------------------------------------------------------------------------------------------|----------------------------------------------------------------------------------------------------|---------------------------------|-----|---|
| → C A ⊡ https                                                                                                    | //www.google.com/search?q=福井県立大学+リボジトリ&toq=福井県立大学%E3%80%80りぼz &tar                                                                                                    | qs=edge.1.69i5                                                                                    | A                                                                                                    | 1 20                                                                                                    | ۲≜                                                                                                    | Ē                               | -   |   |
| Google #                                                                                                    | 詳県立大学 リポジトリ X ↓ 💿 Q                                                                                                    |                                                                                                   |                                                                                                    | ٢                                                                                                    |                                                                                                    | 0%                              | ライン | ľ |
| Q すべて 🗳 画像                                                                                                    | ② ショッピング 国 ニュース Ⅰ動画 :もっと見る ツール                                                                                                    |                                                                                                   |                                                                                                    |                                                                                                    |                                                                                                    |                                 |     |   |
| 約 306,000 件(0.36 秒)                                                                                                    |                                                                                                    |                                                                                                   |                                                                                                    |                                                                                                    |                                                                                                    |                                 |     |   |
| https://tpu.repo.nli.ac.jp><br>福井県立大学学術<br>問合せ先著 2017 — 福井<br>ティア活動参加と社会開修                                                                                                    | <br>機関リポジトリ<br>環立大学論集。49,1-14 (2017-08-31). pdf. アクティブシニアのボラン<br>資本: 福井県で実施したアンケート調査のデータ分析から4.                                                                                                    |                                                                                                   |                                                                                                    |                                                                                                    |                                                                                                    |                                 |     |   |
| 福井県立大学学術機関リポジトリ :                                                                                                    | < +                                                                                                    |                                                                                                   |                                                                                                    |                                                                                                    |                                                                                                    | -                               | ð   |   |
| C 🗟 👌 https://fpu.re                                                                                                    | .po.nii.ac.jp/index.php?action=pages_view_main&active_action=repository_view_main_item_snip                                                                                                    | pet&index_id=1&p                                                                                  | pn= A                                                                                                    | n rò                                                                                                    | £≞                                                                                                    | Ē                               |     |   |
|                                                                                                    |                                                                                                    |                                                                                                   |                                                                                                    |                                                                                                    |                                                                                                    | ログイン                            | -   |   |
| 福井県立<br>Fukui Prefectur                                                                                                    | 大学学術機関リポジトリ<br>al University Academic Institutional Repository                                                                                                    |                                                                                                   | 55                                                                                                    | 16世                                                                                                    |                                                                                                    |                                 |     |   |
| WEKO<br>トップ ランキング                                                                                                    | 大学学術機関リポジトリ<br>al University Academic Institutional Repository                                                                                                    |                                                                                                   | 胡花                                                                                                    | <mark>1らせ</mark><br>Eなし                                                                                                    |                                                                                                    |                                 |     |   |
| WEKC<br>トップ ランキング                                                                                                    | 大学学術機関リボジトリ<br>al University Academic Institutional Repository                                                                                                    | 漆                                                                                                 | 現在                                                                                                    | 16世<br>Eなし<br>ク                                                                                                    |                                                                                                    |                                 | ]   |   |
| <ul> <li>福井県立<br/>Fukui Prefectur</li> <li>WEKO</li> <li>トップ ランキング</li> <li>         ・<br/>・<br/>・</li></ul>                                                                                                    | C大学学術機関リポジトリ<br>al University Academic Institutional Repository<br>®全文検索 〇キーワード検索                                                                                                    | ·滦<br>②                                                                                           | し<br>現在<br>りン                                                                                               | 16世<br>Eなし<br>/ク                                                                                                    |                                                                                                    | 検索                              |     |   |
| 福井県立<br>Fukui Prefectur<br>WEKO<br>トップ ランキング<br>・<br>Eanguage                                                                                                    | 大学学術機関リボジトリ<br>al University Academic Institutional Repository                                                                                                    | 读<br>②                                                                                            | お<br>現在<br>リン                                                                                               | 15世<br>Eなし<br>ク<br>福井県立:<br>福井県立:                                                                                                    | 大学                                                                                                    | 検索                              | ]   |   |
| <ul> <li>福井県立<br/>Fukui Prefectur</li> <li>WEKO</li> <li>トップ ランキング</li> <li>● 詳細聴素</li> <li>Language</li> <li>日本語</li> </ul>                                                                                                    | 大学学術機関リポジトリ<br>al University Academic Institutional Repository          @全文検索 ○キーワード検索         () 金文検索 ○キーワード検索         () 金文方ックスリスト 福井県立大学論集         () 第57号(2022-03) [8件]                                                                                                    | ·来<br>②                                                                                           | お<br>現在<br>リン                                                                                               | Dらせ<br>Eなし<br>植井県立:<br>福井県立:<br>法規関リポ:<br>CiNii Res                                                                                                    | 大学<br>大学附属<br>ジトリー<br>search                                                                                                    | 検索<br>図書館<br>覧                  |     |   |
| 福井県立<br>Fukui Prefectur<br>WEKO<br>トップ ランキング                                                                                                    | 大学学術機関リポジトリ<br>al University Academic Institutional Repository ● 金文検索 ○キーワード検索 インデックスリスト 福井県立大学論集 ● 第52号(2022-03) [8件] ● 第55号(2022-03) [8件] ● 第55号(2021-09) [5件]                                                                                                    | 读<br>②<br>②                                                                                       |                                                                                                    | Dらせ<br>Eなし<br>ク<br>福井県立:<br>満開リポ;<br>CiNii Res                                                                                                    | 大学<br>大学附属<br>ジトリー<br>search                                                                                                    | 検索<br>図書館<br>覧                  |     |   |
| <ul> <li>         ・ 福井県立<br/>Fukui Prefectur         ・         ・         ・</li></ul>                                                                                                    | 大学学術機関リポジトリ<br>al University Academic Institutional Repository ● 全文検索 ○キーワード検索 <b>インデックスリスト 福井県立大学論集</b> ● 第55号(2022-03) [8件] ● 第55号(2021-09) [5件] ● 第55号(2021-03) [9件]                                                                                                    | ·来<br>②<br>③<br>〕                                                                                 |                                                                                                    | 195世<br>Eなし<br>/ク<br>福井県立:<br>福井県立:<br>福井県立:<br>201Nii Res<br>1世先<br><b>井県立大</b>                                                                                                    | 大学<br>大学附属<br>ジトリー<br>search                                                                                                    | 検索<br>図書館<br>覧                  |     |   |
| <ul> <li>福井県立</li> <li>Fukui Prefectur</li> <li>weko</li> <li>トップ ランキング</li> <li>●</li> <li>● 詳細絵素</li> <li>Language</li> <li>日本語</li> <li>インデックスツリー ② ②</li> <li>●</li> <li>●</li> <li>価素用電文学論集</li> <li>第57号(2022-03)</li> <li>第56号(2021-09)</li> <li>第56号(2021-09)</li> </ul>                                                                                                    | <ul> <li>大学学術機関リボジトリ al University Academic Institutional Repository</li> <li>◎全文検索 ○キーワード検索</li> <li>◎全文検索 ○キーワード検索</li> <li>* 第57号(2022-03) [8件]</li> <li>● 第55号(2021-03) [8件]</li> <li>● 第55号(2021-03) [9件]</li> <li>● 第55号(2021-03) [9件]</li> <li>● 第55号(2021-03) [9件]</li> </ul>                                                                                                    | · <b>來</b><br>②                                                                                   |                                                                                                    | 15世<br>たなし<br>たなし<br>福井県立注<br>機関リポジ<br>にNii Res<br>に<br>なり<br>に<br>なり<br>に<br>なり<br>に<br>なり<br>に<br>なり<br>に<br>なり<br>に<br>なり<br>に<br>なり<br>に<br>なり<br>に<br>なり<br>に<br>なり<br>に<br>なり<br>に<br>、<br>、<br>、<br>、<br>、<br>、<br>、<br>、<br>、<br>、<br>、<br>、<br>、                                                                                                    | 大学<br>大学附属<br>ジトリー<br>search<br>で学<br>て<br>25                                                                                                    | 後葉                              |     |   |
| <ul> <li>         ・・・・・・・・・・・・・・・・・・・・・・・・・・・・・</li></ul>                                                                                                    | 大学学術機関リポジトリ<br>al University Academic Institutional Repository ● 全文検索 ○キーワード検索 1ンデックスリスト 福井県立大学論集 ● 第55号(2022-03) [8件] ● 第55号(2021-03) [9件] ● 第55号(2021-03) [9件] ● 第55号(2021-03) [9件] ● 第55号(2021-03) [9件] ● 第55号(2021-03) [9件] ● 第55号(2021-03) [9件] ● 第55号(2021-03) [9件]                                                                                                    | ix<br>0<br>0<br>0<br>0<br>0<br>0<br>0<br>0<br>0<br>0<br>0<br>0<br>0<br>0<br>0<br>0<br>0<br>0<br>0 |                                                                                                    | <u> つらせ</u><br>むなし<br>たなし<br>福井県立立:<br>に に に に に に に に に に に に に に に に に に                                                                                                     | 大学<br>大学学<br>図<br>に<br>で<br>学<br>に<br>課<br>5<br>5<br>5<br>5<br>5<br>5<br>5<br>5<br>5<br>5<br>5<br>5<br>5<br>5<br>5<br>5<br>5<br>5                                                                                                    | 後索図書館                           |     |   |
| <ul> <li>         ・ 福井県立<br/>Fukui Prefectur         ・         ・         ・</li></ul>                                                                                                    | <ul> <li>大学学術機関リポジトリ al University Academic Institutional Repository</li> <li>◎全文検索 ○キーワード検索</li> <li>◎全文検索 ○キーワード検索</li> <li>************************************</li></ul>                                                                                                    | 2<br>**<br>*<br>*<br>*<br>*                                                                       | あた<br>現代<br>し<br>し<br>、<br>・<br>・<br>・<br>・<br>・<br>・<br>・<br>・<br>・<br>・<br>・<br>・<br>・                    | 15世<br>なし<br>ク<br>2<br>2<br>2<br>3<br>1<br>4<br>1<br>1<br>1<br>1<br>1<br>1<br>1<br>1<br>1<br>1<br>1<br>1<br>1                                                                                                    | 大学<br>大学附属<br>ジシトリー<br>に<br>な<br>学<br>に<br>な<br>ラ<br>マ<br>学<br>に<br>て<br>ジ<br>トリー<br>こ<br>の<br>で<br>学<br>パ<br>マ<br>学<br>に<br>ス<br>ジ<br>トリー<br>ー<br>の<br>キャリー<br>の<br>の<br>の<br>キャリー<br>の<br>の<br>の<br>ー<br>の<br>キャリー<br>の<br>の<br>の<br>の<br>の<br>ー<br>の<br>の<br>の<br>の<br>の<br>の<br>の<br>の<br>の<br>の<br>の<br>の<br>の                                                                                                    | 検索<br>図書館<br>覧<br>000(代)        |     |   |
| <ul> <li>福井県立</li> <li>Fukui Prefectur</li> <li>weko</li> <li>▶ップ)</li> <li>ランキング</li> <li>●</li> <li>● 詳細接素</li> <li>●</li> <li>●<!--</td--><td><ul> <li>大学学術機関リボジトリ al University Academic Institutional Repository         <ul> <li>● 金文検索 ○キーワード検索</li> <li>● 第57号(2022-03) [8件]</li> <li>● 第55号(2021-03) [9件]</li> <li>● 第55号(2021-03) [9件]</li> <li>● 第55号(2021-03) [5件]</li> <li>● 第55号(2021-03) [5件]</li> <li>● 第55号(2021-03) [5件]</li> <li>● 第55号(2021-03) [5件]</li> <li>● 第55号(2021-03) [5件]</li> <li>● 第55号(2021-03) [5件]</li> <li>● 第55号(2021-03) [5件]</li> <li>● 第55号(2021-03) [5件]</li> <li>● 第55号(2021-03) [5件]</li> <li>● 第55号(2021-03) [5件]</li> <li>● 第55号(2021-03) [5件]</li> </ul> </li> </ul></td><td>······································</td><td></td><td>15世<br/>ななし<br/>福井県立:<br/>福井県立:<br/>(CNII Res<br/>は<br/>を<br/>先<br/>切りが:<br/>日本<br/>の<br/>の<br/>の<br/>の<br/>の<br/>の<br/>の<br/>の<br/>の<br/>の<br/>の<br/>の<br/>の<br/>の<br/>の<br/>の<br/>の<br/>の</td><td>大学<br/>大学附属<br/>ジシトリー<br/>マン<br/>マ学<br/>名<br/>記<br/>第<br/>5<br/>5<br/>号<br/>町<br/>1<br/>5<br/>4-1-1<br/>6-61-60<br/>6-61-60</td><td>検索<br/>図書館<br/>覧<br/>000(代)<br/>111</td><td></td><td></td></li></ul> | <ul> <li>大学学術機関リボジトリ al University Academic Institutional Repository         <ul> <li>● 金文検索 ○キーワード検索</li> <li>● 第57号(2022-03) [8件]</li> <li>● 第55号(2021-03) [9件]</li> <li>● 第55号(2021-03) [9件]</li> <li>● 第55号(2021-03) [5件]</li> <li>● 第55号(2021-03) [5件]</li> <li>● 第55号(2021-03) [5件]</li> <li>● 第55号(2021-03) [5件]</li> <li>● 第55号(2021-03) [5件]</li> <li>● 第55号(2021-03) [5件]</li> <li>● 第55号(2021-03) [5件]</li> <li>● 第55号(2021-03) [5件]</li> <li>● 第55号(2021-03) [5件]</li> <li>● 第55号(2021-03) [5件]</li> <li>● 第55号(2021-03) [5件]</li> </ul> </li> </ul> | ······································                                                            |                                                                                                    | 15世<br>ななし<br>福井県立:<br>福井県立:<br>(CNII Res<br>は<br>を<br>先<br>切りが:<br>日本<br>の<br>の<br>の<br>の<br>の<br>の<br>の<br>の<br>の<br>の<br>の<br>の<br>の<br>の<br>の<br>の<br>の<br>の                                                                                                    | 大学<br>大学附属<br>ジシトリー<br>マン<br>マ学<br>名<br>記<br>第<br>5<br>5<br>号<br>町<br>1<br>5<br>4-1-1<br>6-61-60<br>6-61-60                                                                                                    | 検索<br>図書館<br>覧<br>000(代)<br>111 |     |   |
| <ul> <li>         ・福井県立<br/>Fukui Prefectur         ・         ・         ・</li></ul>                                                                                                    | 大学学術機関リポジトリ<br>al University Academic Institutional Repository ● 金文検索 ○キーワード検索 <b>インデックスリスト 福井県立大学論集</b> ● 第55号(2022-03) [8件] ● 第55号(2021-09) [5件] ● 第55号(2021-09) [5件] ● 第55号(2021-09) [5件] ● 第55号(2020-03) [5件] ● 第55号(2019-09) [6件] ● 第55号(2019-02) [3件]                                                                                                    | ×<br>0<br>0<br>0<br>0<br>0<br>0<br>0<br>0<br>0<br>0<br>0<br>0<br>0                                | また<br>現在<br>し<br>し<br>し<br>し<br>し<br>し<br>し<br>し<br>し<br>し<br>し<br>し<br>し                                   | 105世     105世     105     105世     105世     105世     105世     105世     105世     105世     105世     105世     105世     105世     105世     105世     105世     105世     105世     105世     105世     105世     105世     105世     105世     105世     105世     105世     105世     105世     105世     105世     105世     105世     105     105     105     105     105     105     105     105     105     105     105     105     105     105     105     105     105     105     105     105     105     105     105     105     105     105     105     105     105     105     105     105     105     105     105     105     105     105     105     105     105     105     105     105     105     105     105     105     105     105     105     105     105     105     105     105     105     105     105     105     105     105     105     105     105     105     105     105     105     105     105     105     105     105     105     105     105     105     105     105     105     105     105     105     105     105     105     105     105     105     105     105     105 | 大学<br>大学附属<br>シントリー<br>シントリー<br>シント<br>シント<br>シント<br>シント<br>シント<br>シント<br>シント<br>シント<br>シント<br>シント | 検索<br>図書館<br>覧<br>000(代)<br>111 |     |   |
| <ul> <li>福井県立<br/>Fukui Prefectur</li> <li>weko</li> <li>▶ップ ランキング</li> <li>●</li> <li>● 詳細絵素</li> <li>■</li> <li>■</li> <li>■</li> <li>● 詳細絵素</li> <li>■</li> <li>■</li></ul>                                                                                                    | <ul> <li>大学学術機関リボジトリ         <ul> <li>al University Academic Institutional Repository</li> <li></li></ul></li></ul>                                                                                                    |                                                                                                   | <b>1</b> 3次<br>現在<br>1<br>1<br>1<br>1<br>1<br>1<br>1<br>1<br>1<br>1<br>1<br>1<br>1<br>1<br>1<br>1<br>1<br>1 | つらせ<br>ななし<br>「ク<br>「<br>「<br>「<br>「<br>「<br>」<br>、<br>、<br>、<br>、<br>、<br>、<br>、<br>、<br>、                                                                                                    | 大学<br>大学附属<br>ジトリー<br>に<br>な<br>で<br>等<br>町<br>34-1-1<br>6-61-60<br>6-61-60<br>0000000000000000000                                                                                                    | 検索<br>回書館<br>覧<br>000(代)<br>111 |     |   |

6.公開されておらず、本学で冊子体を所蔵していない場合は、<u>他館から取り寄せが可能</u>。 申込方法や代金等の詳細は<u>こちら</u>を参照のこと。 1. 外国論文が検索できるデータベースについて

まずは、学外でも利用可能な「<u>Google Scholar</u>」で検索してみることを勧める。それで絞り込めなか ったり、閲覧不可だったりした場合は、本学で契約中のデータベース(学外アクセス不可)や OPAC で検索してみると良い。

【外国論文を検索できる主なデータベース一覧】

| データベース名                                               | 分野       | 提供元                   | 概要                                                                                                    | 学外<br>アクセス |
|-------------------------------------------------------|----------|-----------------------|----------------------------------------------------------------------------------------------------|------------|
| EBSCOhost                                             | 全般       | 国立情報学<br>研究所          | 経済・経営関連領域の雑誌論文全文収録データベー<br>ス「Business Source Premier」、「Regional<br>Business News」、「EconLit with Full Text」、<br>看護学情報データベース「CINAHL」、薬学・看護<br>学・歯科学・獣医学・ヘルスケアシステム・前臨床<br>医学などの医療情報データベース「MEDLINE」を<br>利用可能。 | ×          |
| <u>Google Scholar</u>                                 | 全般       | Google                | 世界中の学術専門誌、論文、書籍、抄録など学術資<br>料を検索できる。                                                                                                    | 0          |
| PubMed                                                | 医学       | 米国立医学<br>図書館          | 世界の主要医学系雑誌の論文を収録。                                                                                                    | 0          |
| Web of Science:<br>Science Citation<br>Index Expanded | 自然<br>科学 | Clarivate<br>Analytic | 50 の科学・技術分野から世界を代表する 8,850<br>誌以上の学術雑誌を収録。                                                                                                    | ×          |

※その他のデータベースや各データベースの利用方法については、学内用ページの「<u>データベースー</u> 覧」で参照可能。

## 2. 閲覧可能な電子ジャーナルの場合

データベースで論文検索するなかで、下図のように、「Download PDF」「PDF」「FullText」 「Open Access」等をクリックして全文が閲覧可能であれば、本学では当該電子ジャーナルを購読中 あるいは無料公開中ということ。逆に、支払いを求められた場合は、本学では当該電子ジャーナルを購 読していないということ。ただし、この時点で閲覧不可でも、検索によっては、公開があったり、冊子 体の所蔵があったりするため、「DOI」を控えておくと良い。

| FUN mail     | https://link.springer.com/article/10.1007/s10995-018-2503-4<br>経行していていた。<br>発行していていた。<br>日本ののでは、<br>日本ののでは、<br>日本ののででは、<br>日本ののででは、<br>日本ののででは、<br>日本ののででは、<br>日本ののででは、<br>日本ののででは、<br>日本ののででは、<br>日本ののででは、<br>日本ののででは、<br>日本ののででは、<br>日本ののででは、<br>日本ののででは、<br>日本ののででは、<br>日本ののででは、<br>日本ののででは、<br>日本ののでででは、<br>日本ののでででは、<br>日本ののでででは、<br>日本ののでででは、<br>日本ののでででででででは、<br>日本ののででででででででででででででででででででででででででででででででででで | ★ 量 C   検索     ター      ☆ 愛      ☆     ☆     ☆     ☆     ☆     ☆     ☆     ☆     ☆     ☆     ☆     ☆     ☆     ☆     ☆     ☆     ☆     ☆     ☆     ☆     ☆     ☆     ☆     ☆     ☆     ☆     ☆     ☆     ☆     ☆     ☆     ☆     ☆     ☆     ☆     ☆     ☆     ☆     ☆     ☆     ☆     ☆     ☆     ☆     ☆     ☆     ☆     ☆     ☆     ☆     ☆     ☆     ☆     ☆     ☆     ☆     ☆     ☆     ☆     ☆     ☆     ☆     ☆     ☆     ☆     ☆     ☆     ☆     ☆     ☆     ☆     ☆     ☆     ☆     ☆     ☆     ☆     ☆     ☆     ☆     ☆     ☆     ☆     ☆     ☆     ☆     ☆     ☆     ☆     ☆     ☆     ☆     ☆     ☆     ☆     ☆     ☆     ☆     ☆     ☆     ☆     ☆     ☆     ☆     ☆     ☆     ☆     ☆     ☆     ☆     ☆     ☆     ☆     ☆     ☆     ☆     ☆     ☆     ☆     ☆     ☆     ☆     ☆     ☆     ☆     ☆     ☆     ☆     ☆     ☆     ☆     ☆     ☆     ☆     ☆     ☆     ☆     ☆     ☆     ☆     ☆     ☆     ☆     ☆     ☆     ☆     ☆     ☆     ☆     ☆     ☆     ☆     ☆     ☆     ☆     ☆     ☆     ☆     ☆     ☆     ☆     ☆     ☆     ☆     ☆     ☆     ☆     ☆     ☆     ☆     ☆     ☆     ☆     ☆     ☆     ☆     ☆     ☆     ☆     ☆     ☆     ☆     ☆     ☆     ☆     ☆     ☆     ☆     ☆     ☆     ☆     ☆     ☆     ☆     ☆     ☆     ☆     ☆     ☆     ☆     ☆     ☆     ☆     ☆     ☆     ☆     ☆     ☆     ☆     ☆     ☆     ☆     ☆     ☆     ☆     ☆     ☆     ☆     ☆     ☆     ☆     ☆     ☆     ☆     ☆     ☆     ☆     ☆     ☆     ☆     ☆     ☆     ☆     ☆     ☆     ☆     ☆     ☆     ☆     ☆     ☆     ☆     ☆     ☆     ☆     ☆     ☆     ☆     ☆     ☆     ☆     ☆     ☆     ☆     ☆     ☆     ☆     ☆     ☆     ☆     ☆     ☆     ☆     ☆     ☆     ☆     ☆     ☆     ☆     ☆     ☆     ☆     ☆     ☆     ☆     ☆     ☆     ☆     ☆     ☆     ☆     ☆     ☆     ☆     ☆     ☆     ☆     ☆     ☆     ☆     ☆     ☆     ☆     ☆     ☆     ☆     ☆     ☆     ☆     ☆     ☆     ☆     ☆     ☆     ☆     ☆     ☆     ☆     ☆     ☆     ☆     ☆     ☆     ☆     ☆     ☆     ☆     ☆     ☆     ☆     ☆     ☆     ☆     ☆     ☆     ☆     ☆     ☆     ☆     ☆     ☆     ☆     ☆     ☆ |
|--------------|----------------------------------------------------------------------------------------------------|----------------------------------------------------------------------------------------------------|
| I STY HISH   | Advertisement                                                                                                    |                                                                                                    |
|              |                                                                                                    | nature                                                                                                    |
|              | 推薦すると図書館に推薦くたざい                                                                                                    | food                                                                                                    |
|              |                                                                                                    | 間覧可能であればクリックするとダウンロードで                                                                                                    |
| D Sprin      | ngerLink                                                                                                    |                                                                                                    |
| -            |                                                                                                    |                                                                                                    |
|              | We'd like to understand how you use our websites in order to                                                                                                    | o improve them. <u>Register your interest.</u>                                                                                                    |
| Published: 0 | 01 March 2018                                                                                                    |                                                                                                    |
| Africa       | n-American women's Unward Economic Mobil                                                                                                    | Download PDF 坐                                                                                                    |
| and Sr       | mall for Gestational Age Births: A Population-                                                                                                    | ity -                                                                                                    |
| Based        | Study                                                                                                    | Sections Figures References                                                                                                    |
| James W C    | Collins Ir. ⊠ Allison Mariani & Kristin Rankin                                                                                                    | Abstract                                                                                                    |
| Matornal co  | ad Child Haalth Journal <b>22</b> 1182–1180/2019) Cite this acticle                                                                                                    |                                                                                                    |
| JZO AUCESS   | ses 1 Citadons 7 Alumenic Metrics                                                                                                    | <b>調 入 頂 牧</b>                                                                                                    |
|              |                                                                                                    | Results                                                                                                    |
| Abstrac      | rt                                                                                                    | Discussion                                                                                                    |
| n 1          | 7mg 1.0 1.1 1                                                                                                    | References                                                                                                    |
| and small    | for restational are (weight for restational < 10th percentile SGA) rates is                                                                                                    | Author information                                                                                                    |
| incomplete   | tely understood. <i>Objective</i> To ascertain the extent to which African-American                                                                                                    | Rights and permissions                                                                                                    |
| women's u    | upward economic mobility from early-life impoverishment is coupled with redu                                                                                                    | aced About this article                                                                                                    |
| SGA rates.   | s. Methods Stratified and multilevel logistic regression analyses were completed                                                                                                    | lon                                                                                                    |
| the Illinois | is transgenerational dataset of African-American infants (1989–1991) and their                                                                                                    | SPRINGED NATURE and Destroyers for                                                                                                    |
| Impoverial   | porn motners (1950–1976) with inneed U.S. census income information. <i>Results</i>                                                                                                    |                                                                                                    |
|              | The sources of another of northern moone and many                                                                                                    |                                                                                                    |
|              | 12                                                                                                    | Abstract                                                                                                    |
| About tr     | nis article                                                                                                    | Significance                                                                                                    |
|              | Cita this article                                                                                                    | Methods                                                                                                    |
| U            | Collins I.W. Mariani, A. & Rankin, K. African-American women's Unward Economic                                                                                                    | Results                                                                                                    |
| updates      | Mobility and Small for Gestational Age Births: A Population-Based Study. Matern Child                                                                                                    | Discussion                                                                                                    |
|              | Health J 22, 1183–1189 (2018). https://doi.org/10.1007/s10995-018-2503-4                                                                                                    | References                                                                                                    |
|              | Download citation                                                                                                    | Funding                                                                                                    |
|              | Published Issue Date DOI とは 論文                                                                                                    | この識別子 のこと s and permissions                                                                                                    |
|              | 01 March 2018 August 2018                                                                                                    | About this article                                                                                                    |
|              | DOI                                                                                                    |                                                                                                    |
|              | https://doi.org/10.1007/s10995-018-2503-4                                                                                                    | Advertisement                                                                                                    |
|              | Share this article                                                                                                    | spinigeneture.com                                                                                                    |
|              | Anyone you share the following link with will be able to read this content:                                                                                                    |                                                                                                    |
|              |                                                                                                    | How does open access affect                                                                                                    |
|              | Get shareable link                                                                                                    | The usage of scholarly books?                                                                                                    |

#### 3. 閲覧不可であれば大学の所蔵を確認してみる

電子ジャーナルの検索は、学内用ページで、学内ネットワーク環境下にて行うこと。

|                                                                                                    |       |                                        |                                            |                                       | _                                             |                                           | -                                                                                                   | 0                                                                                                    |
|----------------------------------------------------------------------------------------------------|-------|----------------------------------------|--------------------------------------------|---------------------------------------|-----------------------------------------------|-------------------------------------------|----------------------------------------------------------------------------------------------------|----------------------------------------------------------------------------------------------------|
| 2 https://lib.fpu.ac.jp/library/ またボークル。LIMEDIO 間回音電 ※ 1                                                                                                    | - # C | 検索                                     |                                            |                                       |                                               |                                           | ,o.+                                                                                                | 60 23 83                                                                                                    |
| 福井県立大学<br>Fukui Prefectural University                                                                                                    |       |                                        |                                            |                                       |                                               | 雇                                         | 腰を消去                                                                                                | して終了                                                                                                    |
| 利用案内(学外者の方へ)                                                                                                    |       | _                                      | _                                          |                                       | -                                             |                                           |                                                                                                    |                                                                                                    |
| 通常検索 Q カテゴリ検索 詳細検索<br>資料を調べる・探す                                                                                                    | -     | ブックマー<br>開館力                           | -タ ロタ<br>レンダー                              | 47 B                                  | nglish .                                      | לוע                                       |                                                                                                    | いトさん<br>イライブラリ                                                                                                    |
|                                                                                                    |       | <b>ブックマ-</b><br>開館力                    | -クロダ<br>レンダー<br>本館                         | -<br>-                                | nglish d                                      | <b>ンルブ</b>                                | 人がす                                                                                                 | いちん                                                                                                    |
| 諸常検索<br>資料を調べる・探す<br>詳細検索<br>諸期検索<br>活用以前の書館装備防検索<br>月別新着リスト                                                                                                    |       | ブックマ-<br>開館力<br>                       | -クロ9<br>レンダー<br>本館                         | и» в<br>                              | nglish · ·                                    | NIプ<br>小浜<br>0月                           | 合な                                                                                                  |                                                                                                    |
| 第検索     Q     カテゴリ検索     詳細検索       資料を調べる・採す        2500     第個検索       2500     第個検索       1000     第回の自動部時間が発生       月別新着リスト     「学内用ページ」をクリック       回診動的以下に     第四の自動部時間があります                                                                                                    |       | <b>対 97</b> マー<br>開館力                  | -クロタ<br>レンダー<br>本館<br>月                    | イン 日<br><br>2<br><br>火                | nglish 4<br>020年 10<br>水                      | NUズ<br>小浜<br>0月<br>木                      |                                                                                                    | (トさん)<br>(ライブラリ<br>                                                                                                    |
| 常検索     Q     カテゴリ検索     詳細検索       資料を調べる・探す     講知県公園会議会損除検索       諸知見公司会議会損除検索       月別新着リスト       防薬舗削以入ト                                                                                                    |       | ブックマ-<br>開館力<br>」<br>日                 | - ク ロク<br>レンダー<br>本館<br>月                  | · · · · · · · · · · · · · · · · · · · | nglish<br>020年 10<br>水                        | 小浜<br>の月<br>木<br>1                        | 会 次 4<br>分離<br>金<br>2                                                                               |                                                                                                    |
| 常検索     Q     カテゴリ検索     詳細検索       資料を調べる・探す        詳細検索     「学内用ページ」をクリック       月別 新着リスト       防露弾払りスト       防腐弾払りスト                                                                                                    |       | ブックマー<br>開館力<br>」<br>日<br>4            | - クロク<br>レンダー<br>本館<br>月<br>5              | イン 日<br>2<br>火<br>6<br>1              | nglish · · · · · · · · · · · · · · · · · · ·  | 小浜<br>0月<br>末<br>1<br>8                   | 会 が<br>分離<br>金<br>2<br>9<br>3<br>4<br>5<br>5<br>5<br>5<br>5<br>5<br>5<br>5<br>5<br>5<br>5<br>5<br>5 | トさん<br>(ライブラリ) ・ ・ |
| 第検索     Q     カテゴリ検索     詳細検索       資料を調べる・採す        登録を<br>講判型内の書館登場所後常、<br>日別断着リスト     「学内用ページ」をクリック       別断着リスト       防腐雑誌リスト       防腐雑誌リスト                                                                                                    |       | <b>開館力</b><br>日<br>日<br>11<br>18       | - クロク<br>レンダー<br>本館<br>月<br>5<br>12<br>19  | イン E<br>2<br>火<br>6<br>13<br>20       | nglish · · · · · · · · · · · · · · · · · · ·  | 小浜<br>0月<br>末<br>1<br>8<br>15<br>22       | 今日<br>分館<br>金<br>2<br>9<br>16<br>23                                                                 | いたさん<br>(ライブラリ)<br>シ<br>土<br>10<br>17<br>24                                                                                                    |
| <ul> <li>         ・保す          資料を調べる・保す              詳理投資             調理以同意識證理账検索             引知能費             プェブレ検索             詳細検索      </li> <li>             プ学内用ページ」をクリック         </li> <li>             プジ酸酸             ジェント      </li> <li>             デ約者の方はこちら         </li> </ul> |       | <b>開館力</b><br>日<br>4<br>11<br>18<br>25 | - クロダ<br>レンダー<br>本館<br>月<br>12<br>19<br>26 | イン E<br>2<br>火<br>6<br>13<br>20<br>27 | nglish<br>020年 10<br>水<br>7<br>14<br>21<br>28 | 小頃<br>の月<br>本<br>1<br>8<br>15<br>22<br>29 | 会 次<br>分館<br>2<br>9<br>16<br>23<br><u>30</u>                                                        | いたさん<br>(ライブラリ<br>シ<br>土<br>3<br>10<br>17<br>24<br>31                                                                                                    |

「電子ジャーナル検索はこちら」をクリックすると、検索専用画面(次のページ参照)に遷移する。 また、「電子ジャーナル一覧」には、ジャーナルごとに、ジャーナルトップページのリンクが貼付けら れているので、誌名が判明している場合はこちらから探しても良い。

| ■ 2 図書館 × +                                                                                                    |                             |    |
|----------------------------------------------------------------------------------------------------|-----------------------------|----|
| ← C A A https://fukui-kr-opac01.J                                                                                                    | imedio.ricoh.co.jp/library/ |    |
| 本<br>本<br>本<br>本<br>本<br>本<br>本<br>中<br>県<br>立<br>大<br>を<br>よ<br>い<br>で<br>本<br>を<br>を<br>本<br>い<br>で<br>本<br>の<br>で<br>本<br>の<br>で<br>本<br>の<br>で<br>本<br>の<br>で<br>の<br>で<br>の<br>の<br>で<br>の<br>の<br>の<br>で<br>の<br>で<br>の<br>の<br>の<br>で<br>の<br>の<br>の<br>の<br>の<br>の<br>の<br>の<br>の<br>の<br>の<br>の<br>の | <b>学</b><br>ity             |    |
| 通常検索                                                                                                    | Q カテゴリ検索 詳細検索               | フ  |
| <ul> <li>資料を調べる・探す</li> <li><u>詳細検索</u></li> <li>還井県内図書館等環断検索</li> <li>図書の検索方法(PDF形式))</li> <li>論文の検索方法(PDF形式))</li> <li>図書の予約方法(PDF形式))</li> <li>所置群誌リスト</li> <li>所蔵新聞リスト</li> </ul>                                                                                                    | 「電子ジャーナル検索をこちら」をクリ          | ¥7 |
| 電子ジャーナル・データベース <ul> <li>2022年電子ジャーナル一覧(永平寺・あわらキャンパ</li> <li>2022年電子ジャーナル一覧(小浜キャンパス)</li> <li>電子ジャーナル検索はこちら</li> <li>データベース一覧</li> </ul>                                                                                                    | 2)                          |    |

# 誌名など複数の検索項目があるが、「DOI」を入力して検索すると良い。

「DOI」は論文データの固有の番号でリンク切れがないので、より確実に検索が可能。

| 1                                                                                                    | co.co.jp/ipu/az                                                                                                    |                                                                                                    |                              |                           | 18.7544  |
|----------------------------------------------------------------------------------------------------|----------------------------------------------------------------------------------------------------|----------------------------------------------------------------------------------------------------|------------------------------|---------------------------|----------|
| ● 乗務ボータル - LIMEDIO                                                                                                    | ◎ 電子ジャーナル一覧   図書館                                                                                                    | Sfx5.usaco.co.jp                                                                                                   | *                            |                           |          |
| Aut+県<br>Fukul Prefectu                                                                                                    | 立大学<br>ral University                                                                                                    | EL.                                                                                                    | ミ子ジャーナルリスト                   | Online Jour               | mai List |
| 福井県立大学で利用                                                                                                    | できる電子ジャーナルが検索                                                                                                    | できます                                                                                                    | 「巻・号                         | ・頁から検索」を                  | クリック     |
|                                                                                                    |                                                                                                    |                                                                                                    |                              | 日本語                       |          |
| 推詰名から検索 人 5                                                                                                    | ▶野から検索 提供元から                                                                                                    | ら検索 巻・号・頁か                                                                                                    | ら検索                          |                           |          |
| <u>0-9ABCDE</u><br>あいうえお                                                                                                    | EGHIJKLMNOPQR                                                                                                    | STUVWXYZOthe                                                                                                    | <u>หร</u><br>กก              |                           |          |
| <u>はひふへほ</u>                                                                                                    | まみむめもやゆよらり                                                                                                    | しるれろわその他                                                                                                    | 10, 22                       |                           |          |
| <u>ዓ</u> ብጉル                                                                                                    | Go                                                                                                    | Clear O 7                                                                                                    | まる ④を含む                      |                           |          |
|                                                                                                    |                                                                                                    |                                                                                                    |                              |                           |          |
| 電子ジャーナル利用」                                                                                                    | この注意点                                                                                                    |                                                                                                    |                              |                           |          |
| 1. 電子ジャーナルの利用に                                                                                                    | t,福井県立大学の教職員,学生等に#                                                                                                    | 制限されており,学内にある端末                                                                                                    | からの利用に限定されています               |                           |          |
|                                                                                                    |                                                                                                    |                                                                                                    |                              |                           | (84      |
|                                                                                                    |                                                                                                    |                                                                                                    |                              |                           |          |
| 維誌名から検索                                                                                                    | 分野から検索                                                                                                    | 提供元から検索 /                                                                                                    | 巻・号・頁から検                     | 索                         |          |
| 維誌名から検索                                                                                                    | 分野から検索<br>フルテキ                                                                                                    | 提供元から検索<br>-スト入手には <b>3つ</b> の                                                                                     | 巻・号・頁から検<br>)方法があります。        | 索                         |          |
| 雑誌名から検索<br>A. フォームに論文の詳                                                                                                    | 分野から検索 き<br>フルテキ<br>細を記入してください                                                                                                    | 提供元から検索 /<br>・スト入手には <b>3つ</b> の                                                                                   | <b>巻・号・頁から検</b><br>)方法があります。 | 索                         |          |
| 雑誌名から検索<br>A. フォームに論文の詳<br>1.探したい論文の <mark>雑誌</mark><br>2.必要に応じて、出版 <sup>4</sup><br>3.検索ボタンをクリック                                                                | 分野から検索<br>フルテキ<br>細を記入してください<br>名もしくは ISSNを入力してくだ<br>F/巻/号/開始ページを追加し<br>って実行します。                                                                                                    | 提供元から検索<br>-スト入手には <b>3つ</b> の<br>さい。<br>てください。                                                                    | 巻・号・頁から検<br>)方法があります。        | 索                         |          |
| 雑誌名から検索<br>A. フォームに論文の詳<br>1.探したい論文の <mark>雑誌</mark><br>2.必要に応じて、出版4<br>3.検索ボタンをクリック(                                                                           | <ul> <li>分野から検索</li> <li>フルテキ</li> <li>細を記入してください</li> <li>名もしくは ISSNを入力してくだ</li> <li>F/巻/号/原船ページを追加して、</li> <li>ズ実行します。</li> <li>雑誌名</li> </ul>                                                                                                    | 提供元から検索<br>-スト入手には <b>3つ</b> の<br>さい。<br>てください。                                                                    | 巻・号・頁から検<br>)方法があります。        | <b>索</b><br>〇で始まる (       | ●を含む ○と一 |
| 雑誌名から検索<br>A. フォームに論文の詳<br>1.探したい論文の雑誌<br>2.必要に応じて、出版4<br>3.検索ボタンをクリック1                                                                                         | <ul> <li>分野から検索</li> <li>フルテキ</li> <li>細を記入してください</li> <li>名もしくは ISSNを入力してくだ</li> <li>F/巻/号/開始ページを追かし、</li> <li>ア実行します。</li> <li>雑誌名</li> <li>または、ISSN</li> </ul>                                                                                                    | 提供元から検索<br>-スト入手には <b>3つ</b> の<br>さい。<br>てください。                                                                    | 巻・号・頁から検<br>)方法があります。        | <b>索</b><br>〇で始まる(        | ●を含む 〇と一 |
| 雑誌名から検索<br>A. フォームに論文の詳<br>1.探したい論文の <mark>雑誌</mark><br>2.必要に応じて、出版 <sup>4</sup><br>3.検索ボタンをクリック(                                                               | <ul> <li>分野から検索</li> <li>フルテキ</li> <li>知を記入してください</li> <li>名もしくは ISSNを入力してくだ</li> <li>F/巻/号/開始ページを追かし、</li> <li>ズ実行します。</li> <li>雑誌名</li> <li>または、ISSN</li> <li>出版年</li> </ul>                                                                                                    | 提供元から検索<br>- スト入手には3つの<br>さい。<br>てください。<br>]<br>巻<br><br>考<br>                                                     | 巻・号・頁から検<br>)方法があります。        | <b>索</b><br>Oで始まる(        | )を含む 〇と一 |
| 雑誌名から検索<br>A. フォームに論文の詳<br>1.探したい論文の <mark>雑誌</mark><br>2.必要に応じて、出版4<br>3.検索ボタンをクリック(                                                                           | <ul> <li>分野から検索</li> <li>フルテキ</li> <li>初してください</li> <li>名もしくは ISSNを入力してください</li> <li>名もしくは ISSNを入力してください</li> <li>(ご実行します。)</li> <li>雑誌名</li> <li>雑誌名</li> <li>または、ISSN</li> <li>出版年</li> <li>開始ページ</li> <li>総</li> </ul>                                                                                                    | 提供元から検索<br>- スト入手には3つの<br>さい。<br>てください。<br>] 巻 号<br>\$7ページ                                                         | 巻・号・頁から検<br>)方法があります。        | <b>索</b><br>Oで始まる (       | ●を含む 〇と一 |
| <ul> <li>雑誌名から検索</li> <li>A. フォームに論文の詳<br/>1.探したい論文の詳誌<br/>2.必要に応じて、出版4<br/>3.検索ボタンをクリックは</li> <li>B. または、DOIを記入</li> </ul>                                     | <ul> <li>分野から検索</li> <li>フルテキ</li> <li>初してください</li> <li>名もしくは ISSNを入力してください</li> <li>名もしくは ISSNを入力してください</li> <li>業誌名</li> <li>(て実行します。</li> <li>雑誌名</li> <li>または、ISSN</li> <li>出版年</li> <li>開始ページ</li> <li>第</li> <li>はにてください。</li> <li>*Digital Ob</li> </ul>                                                                                                    | 提供元から検索<br>マスト入手には3つの<br>さい。<br>てください。<br>巻<br>、<br>マイージ<br>」<br>ject Identifier = DOI 言                           | 巻・号・頁から検<br>)方法があります。        | <b>索</b><br>〇で始まる (<br>番号 | ●を含む 〇と一 |
| <ul> <li>雑誌名から検索</li> <li>A. フォームに論文の詳</li> <li>1.探したい論文の詳</li> <li>2.必要に応じて、出版4</li> <li>3.検索ボタンをクリック</li> <li>B. または、DOIを記入</li> </ul>                        | <ul> <li>分野から検索</li> <li>フルテキ</li> <li>フルテキ</li> <li>細を記入してください</li> <li>名もしくは ISSNを入力してくだ</li> <li>F(考)号/開始ページを追かし、</li> <li>水実行します。</li> <li>雑誌名</li> <li>または、ISSN</li> <li>出版年</li> <li>開始ページ</li> <li>開始ページ</li> <li>解</li> <li>してください。</li> <li>*Digital Ob</li> <li>DOI 10.1007/s109</li> </ul>                                                                                                    | 提供元から検索<br>- スト入手には3つの<br>さい。<br>てください。<br>巻<br>- ジ<br>- ジ<br>- ject Identifier = DOI<br>ジ<br>ジ                    | 巻・号・頁から検<br>)方法があります。        | 索 ○で始まる ( 番号 ×            | ●を含む 〇と一 |
| <ul> <li>雑誌名から検索</li> <li>A. フォームに論文の詳</li> <li>1.探したい論文の詳</li> <li>2.必要に応じて、出版4</li> <li>3.検索ボタンをクリック</li> <li>B. または、DOIを記入</li> <li>C. または、PMIDを記</li> </ul> | <ul> <li>分野から検索</li> <li>フルテキ</li> <li>フルテキ</li> <li>細を記入してください</li> <li>名もしくは ISSNを入力してください</li> <li>名もしくは ISSNを入力してください</li> <li>雑誌名</li> <li>雑誌名</li> <li>または、ISSN</li> <li>出版年</li> <li>開始ページ</li> <li>第</li> <li>はのすが</li> <li>4</li> <li>はのでがたのの</li> <li>4</li> <li>1001</li> <li>10.1007/s109</li> <li>いてください。</li> <li>※PubMed</li> </ul>                                                                                                    | 提供元から検索<br>マスト入手には3つの<br>さい。<br>てください。                                                                             | 巻・号・頁から検<br>)方法があります。        | 索 ○で始まる (                 | ●を含む ○とー |
| <ul> <li>雑誌名から検索</li> <li>A. フォームに論文の詳<br/>1.探したい論文の詳<br/>2.必要に応じて、出版4</li> <li>3.検索ボタンをクリック目</li> <li>B. または、DOIを記入</li> <li>C. または、PMIDを記、</li> </ul>         | <ul> <li>分野から検索</li> <li>フルテキ</li> <li>フルテキ</li> <li>細を記入してください</li> <li>名もしくは ISSNを入力してくだ</li> <li>ド巻/号/開始ページを追かして</li> <li>雑誌名</li> <li>雑誌名</li> <li>または、ISSN</li> <li>出版年</li> <li>開始ページ</li> <li>開始ページ</li> <li>Minor</li> <li>レてください。</li> <li>*Digital Ob<br/>DOI</li> <li>10.1007/s109</li> <li>へてください。</li> <li>*PubMed?</li> <li>PMID</li> </ul>                                                                                                    | 提供元から検索<br>マスト入手には3つの<br>さい。<br>てください。<br>夢<br>「マージ」<br>ject Identifier = DOI 言<br>195-018-2503-4<br>独自のID番号(PMID) | 巻・号・頁から検<br>つ方法があります。        | 索 ○で始まる (                 | ●を含む 〇と一 |
| <ul> <li>雑誌名から検索</li> <li>A. フォームに論文の詳<br/>1.探したい論文の詳<br/>2.必要に応じて、出版<br/>3.検索ボタンをクリック</li> <li>B. または、DOIを記入</li> <li>C. または、PMIDを記,</li> </ul>                | <ul> <li>分野から検索</li> <li>フルテキ</li> <li>初ルテキ</li> <li>細を記入してください</li> <li>名もしくは ISSNを入力してください</li> <li>客もしくは ISSNを入力してください</li> <li>雑誌名</li> <li>ご実行します。</li> <li>雑誌名</li> <li>は広ます。</li> <li>単筋ページを追加した</li> <li>は版年</li> <li>開始ページ</li> <li>副第始ページ</li> <li>(10,1007/s109</li> <li>へてください。</li> <li>ペアロD</li> <li>(10,1007/s109</li> <li>(10,1007/s109</li> <li>(10,1007/s109</li> <li>(10,1007/s109</li> <li>(10,1007/s109</li> <li>(10,1007/s109</li> <li>(10,1007/s109</li> <li>(10,1007/s109</li> <li>(10,1007/s109</li> </ul> | 提供元から検索<br>マスト入手には3つの<br>さい。<br>てください。<br>学でージ<br>ject Identifier = DOI<br>195-018-2503-4<br>独自のID番号(PMID)         | 巻・号・頁から検<br>つ方法があります。        | ★ ○で始まる ( 番号 × O Clear    | ●を含む ○と一 |

ページ上部には論文情報が表示され、各リンク先をクリックすると、電子ジャーナルや冊子体の所蔵が 確認できる。

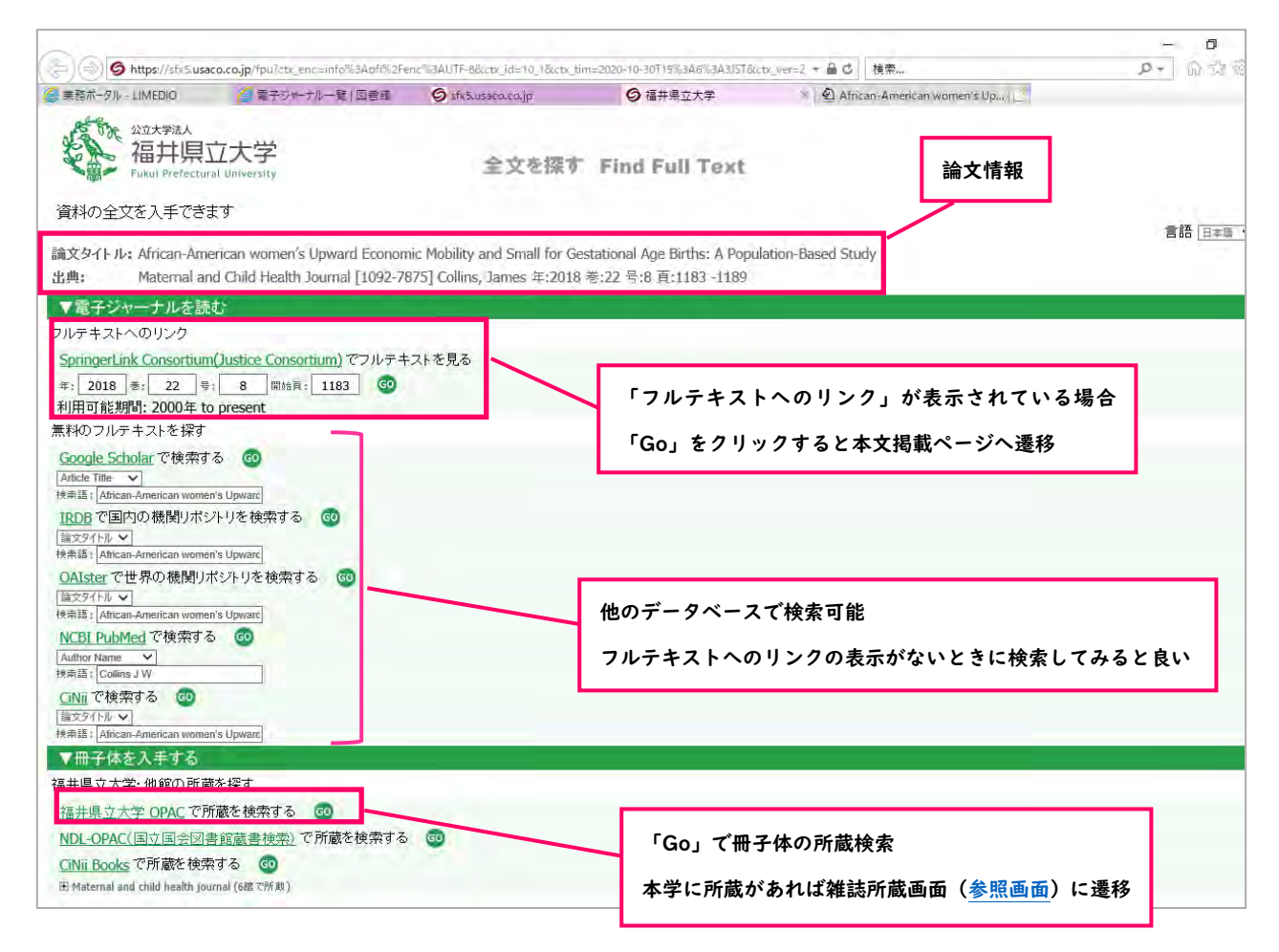

4.公開されておらず、本学で電子ジャーナル・冊子体ともに所蔵していない場合は、<u>他館から取り</u> 寄せが可能。

申込方法や代金等の詳細はこちらを参照のこと。